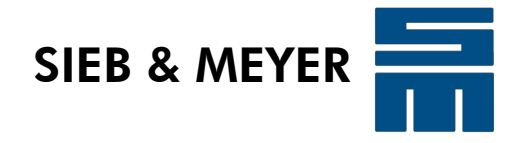

# **Antriebssystem SD2x**

# TIA-SD2-SERVOLINK 4-Antriebsprotokoll

Beschreibung der Bussystemanwendung zur Handhabung des Datenaustauschs im SD2x

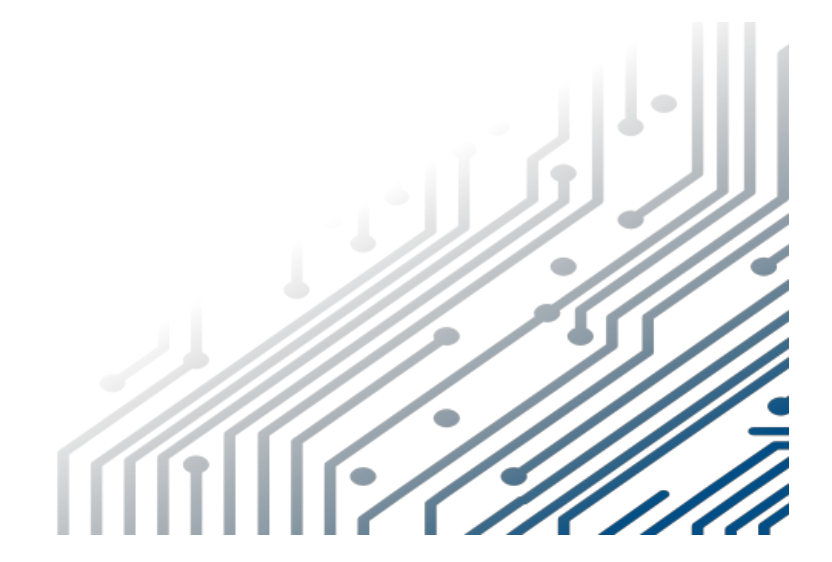

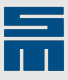

#### Copyright

Originalbetriebsanleitung, Copyright © 2024 SIEB & MEYER AG

Alle Rechte vorbehalten.

Diese Anleitung darf nur mit einer ausdrücklichen schriftlichen Genehmigung der SIEB & MEYER AG kopiert werden. Das gilt auch für Auszüge.

#### Marken

Alle in dieser Anleitung aufgeführten Produkt-, Schrift- und Firmennamen und Logos sind gegebenenfalls Marken oder eingetragene Marken der jeweiligen Firmen.

#### SIEB & MEYER weltweit

Bei Fragen zu unseren Produkten oder technischen Rückfragen wenden Sie sich bitte an uns.

SIEB & MEYER AG Auf dem Schmaarkamp 21 21339 Lüneburg Deutschland

Tel.: +49 4131 203 0 Fax: +49 4131 203 2000 info@sieb-meyer.de http://www.sieb-meyer.de

SIEB & MEYER Shenzhen Trading Co. Ltd. Room A208 2/F, Internet Innovation and Creation Services Base Building (2), No.126, Wanxia road, Shekou, Nanshan district, Shenzhen City, 518067 P.R. China

Tel.: +86 755 2681 1417 / +86 755 2681 2487 Fax: +86 755 2681 2967 info@sieb-meyer.cn http://www.sieb-meyer.cn

SIEB & MEYER Asia Co. Ltd. 5 Fl, No. 578, Sec. 1 Min-Sheng N. Road Kwei-Shan Hsiang Guishan Dist., Taoyuan City 33393 Taiwan

Tel.: +886 3 311 5560 Fax: +886 3 322 1224 info@sieb-meyer.tw

| 1              | Lizenzhinweise                                    | .7       |
|----------------|---------------------------------------------------|----------|
| 2              | Programmbeschreibung                              | a        |
| 2 1            | Systomaufhau                                      | 0        |
| 2.2            | Verfügbare Beispielprogramme                      | .9       |
| 2.3            | Installation                                      | 9        |
|                |                                                   |          |
| 3              | Programminhalt1                                   | 1        |
| 3.1            | Organisationsbaustein                             | 11       |
| 3.2            | Funktionsbausteine                                | 11       |
| 3.2.1          | Funktionsbausteine allgemein                      | 11       |
| 3.2.2<br>3.2.3 | Funktionsbausteine des Servicekanals              | 11       |
| 324            | Funktionsbausteine für die SC-Obiekte 467 bis 470 | 11       |
| 3.2.5          | Funktionsbausteine des TIA Portal-Systems         | 12       |
| 3.3            | Funktionen                                        | 12       |
| 3.4            | Instanzdatenbausteine                             | 12       |
| 3.5            | Globale Datenbausteine                            | 12       |
| 3.6            | Anwenderdefinierte Datentypen                     | 12       |
| 4              | Programmsteuerung                                 | 3        |
| 4 1            | Programmorganisationshaustein                     | 13       |
| 4.1.1          | Main                                              | 13       |
| 4.1.1.1        | Zuweisung der Feldbusdaten                        | 13       |
| 4.1.1.2        | Auswertung des digitalen Eingangs I_Speed_0       | 13       |
| 4.1.1.3        | Safety Control-Funktionen.                        | 14       |
|                | Übertragungsablauf                                | 15       |
| 4.2            | Funktionsbausteine                                | 17       |
| 4.2.1          | Ablaufsteuerung für diverse Funktionsbausteine    | 17       |
| 4.2.2          | FUNKTIONSDAUSTEIN FB_INIT_FBS                     | 18       |
| 4.2.2.2        | Aufruf des Funktionsbausteins                     | 18       |
| 4.2.2.3        | Ein- und Ausgänge                                 | 19       |
| 4.2.3          | Funktionsbaustein FB_InitData                     | 19       |
| 4.2.3.1        | Aufruf des Funktionsbausteins                     | 19       |
| 4.2.3.3        | Ein- und Ausgänge                                 | 19       |
| 4.2.4          | Funktionsbaustein FB_ReadData                     | 19       |
| 4.2.4.1        | Aligemeine Beschreibung                           | 19<br>19 |
| 4.2.4.3        | Ein- und Ausgänge                                 | 19       |
| 4.2.5          | Funktionsbaustein FB_WriteData                    | 20       |
| 4.2.5.1        | Allgemeine Beschreibung                           | 20       |
| 4.2.5.3        | Ein- und Ausgänge                                 | 20       |
| 4.2.6          | Funktionsbaustein FB_ReadObject                   | 20       |
| 4.2.6.1        | Allgemeine Beschreibung                           | 20       |
| 4.2.6.3        | Ein- und Ausgänge                                 | 20       |
| 4.2.7          | Funktionsbaustein FB_WriteObject                  | 21       |
| 4.2.7.1        | Allgemeine Beschreibung.                          | 21       |
| 4.2.7.3        | Autrut des Funktionspausteins                     | 21       |
| 4.2.8          | Funktionsbaustein FB_SetArrayIndex                | 21       |
| 4.2.8.1        | Allgemeine Beschreibung                           | 21       |
| 4.2.8.2        | Autrut des Funktionsbausteins                     | 21<br>21 |
| 4.2.9          | Funktionsbaustein FB SC Handle                    | 21       |
| 4.2.9.1        | Allgemeine Beschreibung.                          | 21       |
| 4.2.9.2        | Aufruf des Funktionsbausteins                     | 22       |
| 4.2.9.4        | Ablauf des Funktionsbausteins                     | 23       |
|                |                                                   |          |

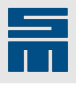

| 4 2 10   | Funktionsbaustein FB_SC_FillObject                                                                                                    | 24   |
|----------|----------------------------------------------------------------------------------------------------|------|
| 12101    |                                                                                                    | 24   |
| 4.2.10.1 |                                                                                                    | 24   |
| 4.2.10.2 | Aunun des Funktionsbausteins.                                                                                                    | 24   |
| 4.2.10.3 | Ein- und Ausgange                                                                                                    | 24   |
| 4.2.11   | Funktionsbaustein FB_SC_HandleObject                                                                                                    | 24   |
| 4.2.11.1 | Allgemeine Beschreibung                                                                                                    | 24   |
| 4.2.11.2 | Aufruf des Funktionsbausteins                                                                                                    | 25   |
| 4.2.11.3 | Fin- und Ausgänge                                                                                                    | 25   |
| 4 2 11 4 | Ablauf des Eunktionsbausteins                                                                                                    | 26   |
| 1.2.11.1 | Functional doct of dimensional for the second second | 27   |
| 4.2.12   |                                                                                                    | 21   |
| 4.2.12.1 | Allgemeine Beschreibung                                                                                                    | 27   |
| 4.2.12.2 | Aufruf des Funktionsbausteins                                                                                                    | 27   |
| 4.2.12.3 | Ein- und Ausgänge                                                                                                    | 27   |
| 4.2.13   | Funktionsbaustein FB SwapINT                                                                                                    | 27   |
| 4.2.13.1 | Allgemeine Beschreibung                                                                                                    | 27   |
| 4 2 13 2 | Aufruf des Funktionsbausteins                                                                                                    | 27   |
| 4 2 13 3 |                                                                                                    | 27   |
| 4.0.44   |                                                                                                    | 20   |
| 4.2.14   |                                                                                                    | 28   |
| 4.2.14.1 | Allgemeine Beschreibung                                                                                                    | 28   |
| 4.2.14.2 | Aufruf des Funktionsbausteins                                                                                                    | 28   |
| 4.2.14.3 | Ein- und Ausgänge                                                                                                    | 28   |
| 4.3      | Funktionen                                                                                                    | 28   |
| 431      | Funktion FC GetStatus                                                                                                    | 28   |
| 1211     |                                                                                                    | 20   |
| 4.3.1.1  |                                                                                                    | 20   |
| 4.3.1.2  | Aurur des Funktionsbausteins.                                                                                                    | 28   |
| 4.3.1.3  | Ein- und Ausgange                                                                                                    | 28   |
| 4.4      | Globale Datenbausteine                                                                                                    | 29   |
| 4.4.1    | Datenbaustein DB_DRIVESTATE                                                                                                    | 29   |
| 112      |                                                                                                    | 20   |
| 4.4.2    |                                                                                                    | 23   |
| 4.4.3    | Datenbaustein DB_GLOBALDATA                                                                                                    | 29   |
| 4.4.4    | Datenbaustein DB SC PROCESSDATA                                                                                                    | 30   |
| 45       | SPS-Variablen                                                                                                    | 31   |
| 1 5 1    | Ctondardy grieblen                                                                                                    | 24   |
| 4.5.1    | Standardvariabien                                                                                                    | 51   |
| 4.6      | Anwenderdefinierte Datentypen                                                                                                    | 31   |
| 4.6.1    | Anwenderdefinierter Datentyp TS DRIVE STATUSWORD                                                                                                    | 31   |
| 162      | Anwenderdefinierter Datentyn TS DRIVE DATA IN                                                                                                    | 32   |
| 4.0.0    | Anwenderde finisher Datenty TO_DATA_OUT                                                                                                    | 02   |
| 4.6.3    | Anwenderdefinierter Datentyp TS_DRIVE_DATA_OUT                                                                                                    | 32   |
| 4.6.4    | Anwenderdefinierter Datentyp TS_DRIVE_DATA                                                                                                    | 33   |
| 465      | Anwenderdefinierter Datentyn TS_DRIVE_SETPOINTS                                                                                                    | 33   |
| 166      |                                                                                                    | 24   |
| 4.0.0    | Anwenderderingender Datentyp 13_DRIVE_ACTOREVALUES                                                                                                    | 34   |
| 4.6.7    | Anwenderdefinierter Datentyp IS_OBJECIDAIA_SC                                                                                                    | 34   |
| 4.6.8    | Anwenderdefinierter Datentyp TS SC PROCESSDATA                                                                                                    | 34   |
| 469      | Anwenderdefinierter Datentyn TS_OB JECTDATA                                                                                                    | 34   |
| 4.0.0    |                                                                                                    | 25   |
| 4.6.10   | Anwenderdefinierter Datentyp TS_HANDLE_DATA                                                                                                    | 35   |
| 4.7      | Checksumme bilden                                                                                                    | 35   |
| 4.8      | Systemfunktionen und Systemfunktionsbausteine                                                                                                    | 35   |
|          | -,                                                                                                    |      |
| 5        | Hardwarokonfiguration                                                                                                    | 27   |
| 5        | nardwarekonnguration                                                                                                    | ) [  |
| 5.1      | Einbinden der CPU                                                                                                    | 37   |
| 52       | Finbinden der Gerätedateien                                                                                                    | 38   |
| E 2      | Einbindon cinco DDOEINET IO Cotowaya 0262157(A)                                                                                                    | 20   |
| 5.5      | Einbinden eines PROFINET IO-Galeways 0362137(A)                                                                                                    | 30   |
| 5.4      | Einbinden eines PROFIBUS DP-Gateways 0362151(A)                                                                                                    | 40   |
| _        |                                                                                                    |      |
| 6        | Laden des Programmbeispiel                                                                                                    | 13   |
| 6.4      | Dreiakt übergetzen                                                                                                    | 40   |
| 0.1      |                                                                                                    | 43   |
| 6.2      | Programmbeispiel laden                                                                                                    | 43   |
|          |                                                                                                    |      |
| 7        | Fehlererkennung                                                                                                    | 15   |
| 74       | Eablar in day 67 606                                                                                                    | A.F. |
| 1.1      |                                                                                                    | 40   |
| 7.2      | Fehler in der Antriebssteuerung SD2x                                                                                                    | 45   |
| _        |                                                                                                    |      |
| 8        | SERVOLINK 4-Gateway-Testaufbau4                                                                                                    | 17   |

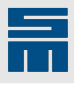

| <b>8.1</b><br><b>8.2</b><br>8.2.1 | Überprüfung an der S7-SPS<br>Überprüfung im Antrieb<br>Motoransteuerung |    |
|-----------------------------------|-------------------------------------------------------------------------|----|
| 9                                 | Umstellung des Feldbussystems                                           | 49 |
| 10                                | Weiterführende Dokumente                                                | 51 |

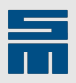

-

# Lizenzhinweise

Die in diesem Dokument beschriebenen SIEB & MEYER-Beispielprogramme unterliegen den folgenden Lizenzbedingungen.

Copyright © 2017, SIEB & MEYER AG. Alle Rechte vorbehalten.

Weiterverbreitung und Verwendung der Software im Quellformat oder in Binärform, mit oder ohne Veränderung, sind unter den folgenden Bedingungen zulässig:

- Weiterverbreitungen des Quellcodes müssen den obigen Urheberrechtsvermerk, diese Liste der Bedingungen und den folgenden Haftungsausschluss enthalten.
- Weiterverbreitete Binärform-Exemplare müssen den obigen Urheberrechtsvermerk, diese Liste der Bedingungen und den folgenden Haftungsausschluss in der Dokumentation und/oder anderen Materialien, die mit dem Exemplar verbreitet werden, enthalten.
- Alle Abweichungen von diesen Bedingungen erfordern die vorherige, schriftliche Genehmigung des Urheberrechteinhabers.

#### Haftungsausschluss

DIESE SOFTWARE WIRD VON DEN URHEBERRECHTSINHABERN, DEN AU-TOREN UND DEN BEITRAGSLEISTENDEN AUF DER BASIS "AS IS" (SO WIE SIE IST) BEREITGESTELLT UND JEGLICHE AUSDRÜCKLICHE ODER STILL-SCHWEIGENDE GEWÄHRLEISTUNG WIRD ABGELEHNT, DARUNTER INSBE-SONDERE DIE STILLSCHWEIGENDEN GEWÄHRLEISTUNGEN DER ALLGEMEI-NEN GEBRAUCHSTAUGLICHKEIT UND DER EIGNUNG FÜR EINEN BESTIMM-TEN ZWECK. UNTER KEINEN UMSTÄNDEN SIND DIE URHEBERRECHTSINHA-BER ODER DIE AUTOREN ODER DIE BEITRAGSLEISTENDEN HAFTBAR FÜR WIE AUCH IMMER ENTSTANDENE DIREKTE UND INDIREKTE SCHÄDEN, FOLGE-UND NEBENKOSTEN, KONKRETE SCHÄDEN, VERSCHÄRFTE SCHADENERSATZ-FORDERUNGEN ODER MANGELFOLGESCHÄDEN (DARUNTER INSBESONDERE DIE BESCHAFFUNG VON ERSATZPRODUKTEN ODER -DIENSTLEISTUNGEN, NUTZUNGS- ODER GEWINNAUSFÄLLE, DATENVERLUSTE UND GESCHÄFTSUN-TERBRECHUNGEN); UNABHÄNGIG DAVON, AUF WELCHE HAFTUNGSTHEORIE DIESE GESTÜTZT WERDEN, GLEICHGÜLTIG, OB VERTRAGSHAFTUNG, VER-SCHULDENSUNABHÄNGIGE HAFTUNG ODER DELIKTSHAFTUNG (INKLUSIVE FAHRLÄSSIGKEIT ODER SONSTIGES), UND DIE IN IRGENDEINER ART UND WEISE AUS DER NUTZUNG DIESER SOFTWARE RESULTIEREN, SELBST WENN SIE AUF DIE MÖGLICHKEIT DERARTIGER SCHÄDEN HINGEWIESEN WURDEN.

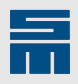

-

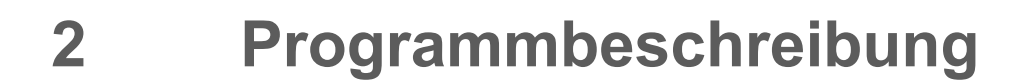

Dieses Dokument beschreibt die Handhabung der zyklischen Prozessdaten und des Servicekanals zwischen SPS und SD2x über ein Gateway sowie den Zugriff auf die optionalen Sicherheitsfunktionen im SD2x als Erweiterung.

Hinweise zu den beschriebenen Programmbeispielen:

- Die hier beschriebenen Programmbeispiele werden f
  ür die verschiedenen Bussysteme benutzt.
- Der Programmablauf wird über die Aufrufe im Organisationsbaustein OB1 (Main) gesteuert.
- Um die Programmbeispiele übersichtlich zu halten, wurde auf die Programmierung der Fehlerauswertung verzichtet. Bei Bedarf müssen diese zusätzlichen Auswertungen vom Anwender programmiert werden.

## 2.1 Systemaufbau

Das SPS-Programm wurde mit dem Engineering-Tool TIA Portal von der Firma Siemens erstellt. Das Programm umfasst alle für die Kommunikation benötigten Funktionsbausteine und Funktionen.

Um das Programm für die Kommunikation zwischen der SPS und den SD2x-Antrieben von SIEB & MEYER einsetzen zu können, sind folgende Hardware- und Software-Komponenten erforderlich:

- ► TIA Portal V15.1
- Siemens SPS S7-1500
  - CPU 1511 C-1 PN
  - AI5 / AQ2\_1
  - DI16 / DQ16 1
  - CP1542-5 1
- SIEB&MEYER SERVOLINK 4-Gateway
  - Gateway 0362151(A) für PROFIBUS DP
  - (Bis zu 12 Antriebe können an das Gateway angeschlossen werden.) – Gateway 0362157(A) für PROFINET IO
  - (Bis zu 24 Antriebe können an das Gateway 0362157 angeschlossen werden und bis zu 16 Antriebe an 0362157A.)
- SIEB & MEYER SD2x

Die eingesetzte SPS kommuniziert über das entsprechende Feldbussystem mit dem Gateway. Das Gateway leitet die Informationen über weiter an die SD2x-Antriebe.

## 2.2 Verfügbare Beispielprogramme

Das folgende Beispielprogramm steht zur Verfügung:

► TIA\_SD2\_GATEWAY für PROFIBUS DP und PROFINET IO

## 2.3 Installation

1. Erstellen Sie zunächst ein Arbeitsverzeichnis für die Anwendungsprogramme. Beispiel: C:\SM\_AG\workspace

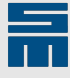

- 2. Kopieren Sie die ZAP-Datei des gewünschten Programms (z. B. "TIA\_SD2\_GATE-WAY\_20190418\_0825.zap15\_1") in das erstellte Verzeichnis.
- 3. Starten Sie die TIA Portal-Oberfläche und wechseln Sie in die Projektansicht.
- 4. Wählen Sie das Menü "Projekt  $\rightarrow$  Dearchivieren …" aus.
- 5. Wechseln Sie in das erstellte Verzeichnis und wählen Sie die ZAP-Datei aus. Bestätigen Sie Ihre Auswahl mit "Öffnen". Nun wird ein Fenster zur Auswahl des Zielverzeichnisses geöffnet.
- 6. Wählen Sie das gewünschte Projektverzeichnis (z. B. C:\SM\_AG\workspace) aus und klicken Sie auf "Ordner auswählen". Die ZAP-Datei wird nun dearchiviert.
- Das Projekt befindet sich in einem Unterverzeichnis des Arbeitsverzeichnisses (z. B. C:\SM\_AG\workspace\TIA\_SD2\_GATEWAY). Anschließend steht das Projekt auch in der Oberfläche zur Verfügung.

# **3 Programminhalt**

Das SPS-Programmbeispiel beinhaltet die folgenden Programmbausteine als SCL-Quellen.

## 3.1 Organisationsbaustein

| Symbolischer Name | Nummer | Beschreibung  |
|-------------------|--------|---------------|
| Main              | OB1    | Hauptprogramm |

## 3.2 Funktionsbausteine

## 3.2.1 Funktionsbausteine allgemein

| Symbolischer Name | Nummer | Beschreibung                                          |
|-------------------|--------|-------------------------------------------------------|
| FB_Init_FBs       | FB6    | initialisiert die weiteren Funktionsbausteine         |
| FB_SwapDINT       | FB10   | tauscht die Bytereihenfolge eines 4-Byte-Integerwerts |
| FB_SwapINT        | FB11   | tauscht die Bytereihenfolge eines 2-Byte-Integerwerts |

## 3.2.2 Funktionsbausteine zur Ansteuerung eines Antriebs

| Symbolischer Name | Nummer | Beschreibung                                                         |
|-------------------|--------|----------------------------------------------------------------------|
| FB_InitData       | FB5    | initialisiert die Feldbusdaten                                       |
| FB_ReadData       | FB7    | wertet die zyklischen Feldbusdaten zur Antriebsstruktur aus          |
| FB_WriteData      | FB12   | stellt die zyklischen Feldbusdaten aus der Antriebsstruktur zusammen |

## 3.2.3 Funktionsbausteine des Servicekanals

| Symbolischer Name | Nummer | Beschreibung                            |
|-------------------|--------|-----------------------------------------|
| FB_ReadObject     | FB8    | liest ein Objekt vom Antrieb            |
| FB_SetArrayIndex  | FB9    | setzt den Array-Index-Zähler im Antrieb |
| FB_WriteObject    | FB13   | beschreibt ein Objekt im Antrieb        |

# 3.2.4 Funktionsbausteine für die SC-Objekte 467 bis 470

| Symbolischer Name  | Nummer | Beschreibung                                |
|--------------------|--------|---------------------------------------------|
| FB_SC_CheckObject  | FB1    | prüft die eingehenden Daten des Objekts     |
| FB_SC_FillObject   | FB2    | füllt das Objekt mit den vorgegebenen Daten |
| FB_SC_HandleObject | FB4    | steuert die Objektzugriffe                  |
| FB_SC_Handle       | FB3    | steuert den Zugriff auf einen Antrieb       |

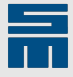

## 3.2.5 Funktionsbausteine des TIA Portal-Systems

| Funktionsbaustein | Nummer   | Beschreibung                                            |
|-------------------|----------|---------------------------------------------------------|
| TON               | IEC_Ti-  | Einschaltverzögerung erzeugen; wird für die Zeitüberwa- |
|                   | mer_0_DB | chung genutzt                                           |

## 3.3 Funktionen

| Symbolischer Name | Nummer | Beschreibung                                                     |
|-------------------|--------|------------------------------------------------------------------|
| FC_GetStatus      | FC1    | ermittelt den Gerätezustand aus dem Statuswort des An-<br>triebs |

## 3.4 Instanzdatenbausteine

| Symbolischer Name | Nummer | Beschreibung                          |
|-------------------|--------|---------------------------------------|
| FB_SC_Handle_DB   | DB7    | Instanzdatenbaustein für FB_SC_Handle |
| FB_InitFBs_DB     | DB5    | Instanzdatenbaustein für FB_Init_FBs  |
| FB_ReadData_DB    | DB8    | Instanzdatenbaustein für FB_ReadData  |
| FB_WriteData_DB   | DB9    | Instanzdatenbaustein für FB_WriteData |

## 3.5 Globale Datenbausteine

| Symbolischer Name | Nummer | Beschreibung                                                                   |
|-------------------|--------|--------------------------------------------------------------------------------|
| DB_DRIVESTATE     | DB1    | Konstantenliste für den Status des Antriebs gemäß Antrieb-<br>sprotokoll DS402 |
| DB_ERRORCODE      | DB2    | Konstantenliste für die Fehlercodes                                            |
| DB_GLOBALDATA     | DB4    | global genutzte Variablen                                                      |
| DB_SC_PROCESSDATA | DB3    | Ein- und Ausgangsdaten für FB_SC_HandleObject                                  |

## 3.6 Anwenderdefinierte Datentypen

| Symbolischer Name     | Beschreibung                                             |
|-----------------------|----------------------------------------------------------|
| TS_DRIVE_STATUSWORD   | Datenstruktur des Statusworts des Antriebs               |
| TS_DRIVE_DATA_IN      | Datenstruktur der Empfangsdaten vom Feldbussystem        |
| TS_DRIVE_DATA_OUT     | Datenstruktur der Sendedaten zum Feldbussystem           |
| TS_DRIVE_DATA         | Datenstruktur der Antriebsdaten                          |
| TS_DRIVE_ACTUALVALUES | Datenstruktur der Istwerte                               |
| TS_DRIVE_SETPOINTS    | Datenstruktur der Sollwerte                              |
| TS_OBJECTDATA         | Datenstruktur für den Objektzugriff                      |
| TS_HANDLE_DATA        | Datenstruktur für die Steuerung eines Funktionsbausteins |
| TS_OBJECTDATA_SC      | Struktur des Datenarrays für die SC-Objekte              |
| TS_SC_PROCESSDATA     | Datenstruktur für den Zugriff auf die SC-Objekte         |

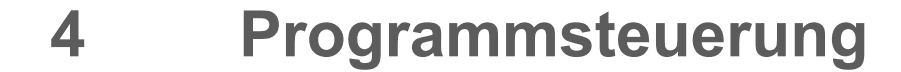

In diesem Kapitel werden die einzelnen Bausteine und ihre Funktionen beschrieben.

## 4.1 **Programmorganisationsbaustein**

### 4.1.1 Main

Das Programm wird durch den Organisationsbaustein Main gesteuert. Hier werden die Daten vom Feldbus gelesen, den Antrieben zugeordnet, bearbeitet und wieder auf den Feldbus geschrieben. Die einzelnen Programmschritte werden durch die Funktionsbausteine erledigt.

Vor der eigentlichen Ablaufsteuerung müssen die Daten einmal beim Starten des Programms oder nach einer Störung initialisiert werden.

#### 4.1.1.1 Zuweisung der Feldbusdaten

Die in den SPS-Variablen definierten Feldbusdaten können im Ablaufprogramm den Programmvariablen zugewiesen werden.

Beispiel für die Daten des Antriebs 0:

```
// assigning the drive number
"DB GLOBALDATA".DriveNumber := 0;
// reading the drive actual values
"DB GLOBALDATA".SD Drive["DB GLOBALDATA".DriveNumber].InData := "InData 0";
. . .
// output of drive reference values
"Outdata 0" := "DB GLOBALDATA".SD Drive["DB GLOBALDATA".DriveNumber].OutData;
```

### 4.1.1.2 Auswertung des digitalen Eingangs I\_Speed\_0

Über den Eingang I\_Speed\_0 wird die Geschwindigkeitsvorgabe festgelegt. Das Verfahren ist im <u>Kapitel 8.2.1 "Motoransteuerung", Seite 47</u> beschrieben.

#### 4.1.1.3 Erweiterung im Baustein Main bei mehreren Antrieben

Für weitere Antriebe muss der durch "Drive 0" gekennzeichnete Programmblock kopiert und angepasst werden. Für jeden neuen Programmblock sind folgende Anpassungen notwendig:

- Variable DrNo (Antriebsnummer) um 1 erhöhen
- weitere Ein- und Ausgänge für die Antriebssteuerung definieren
- Sollwerte für Geschwindigkeit und Strom anpassen

#### Beispiel

| DrNo | Antrieb | SD2x-Adresse | TIA-Hardware-Konfiguration |
|------|---------|--------------|----------------------------|
| 0    | Einzel  | 0            | Servo drive 16 in / 16 out |
| 1    | Einzel  | 1            | Servo drive 16 in / 16 out |

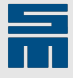

| DrNo | Antrieb  | SD2x-Adresse | TIA-Hardware-Konfiguration |
|------|----------|--------------|----------------------------|
| 2    | Doppel A | 2            | Servo drive 16 in / 16 out |
| 3    | Doppel B |              | Servo drive 16 in / 16 out |
| 4    | Doppel A | 3            | Servo drive 16 in / 16 out |
| 5    | Doppel B |              | Servo drive 16 in / 16 out |
| 6    | Einzel   | 4            | Servo drive 16 in / 16 out |
| ÷    | :        | :            |                            |

#### **Hinweis**

Achten Sie darauf, dass ein Doppelantrieb immer bei einer geraden DrNo beginnt.

#### 4.1.1.4 Safety Control-Funktionen

Mit diesem Programmteil werden die Daten über den Funktionsbaustein FB\_SC\_Handle an die Safety Control-Funktionen der Antriebe geleitet.

#### Hinweis

Wenn Sie die Safety Control-Funktionen zur Unterstützung der SFM- und SLOF-Sicherheitsfunktionen in den SD2x-Antrieben nicht benötigen, kann dieser Programmteil entfallen und die hierfür benötigten Funktionsbausteine gelöscht werden.

Für die vollständige Datenübertragung und Auswertung müssen stets beide Safety Control-Funktionen (SC0 und SC1) des Antriebs angesprochen werden. Hierzu werden die Daten schrittweise für jeden Antrieb abgearbeitet:

- 0 Initialisierung der Funktionsbausteine
- 1 Vorgabewert "Grenze Drehzahl Null" schreiben, SC0
- 2 Vorgabewert "Grenze Drehzahl Null" schreiben, SC1
- 3 Vorgabewert "sicher begrenztes Drehfeld" schreiben, SC0
- 4 Vorgabewert "sicher begrenztes Drehfeld" schreiben, SC1
- 5 Istwert "sicher begrenztes Drehfeld" lesen, SC0
- 6 Istwert "sicher begrenztes Drehfeld" lesen, SC1
- 7 Status lesen, SC0
- 8 Status lesen, SC1
- 9 Statusauswertung
- 10 Kundenspezifischer Programmablauf

Danach werden die Punkte 5 bis 10 wiederholt. Durch Veränderung der Übergabeparameter an den FB\_SC\_Handle können weitere Befehle an die Safety Control-Funktionen gesendet werden.

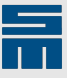

## Übertragungsablauf

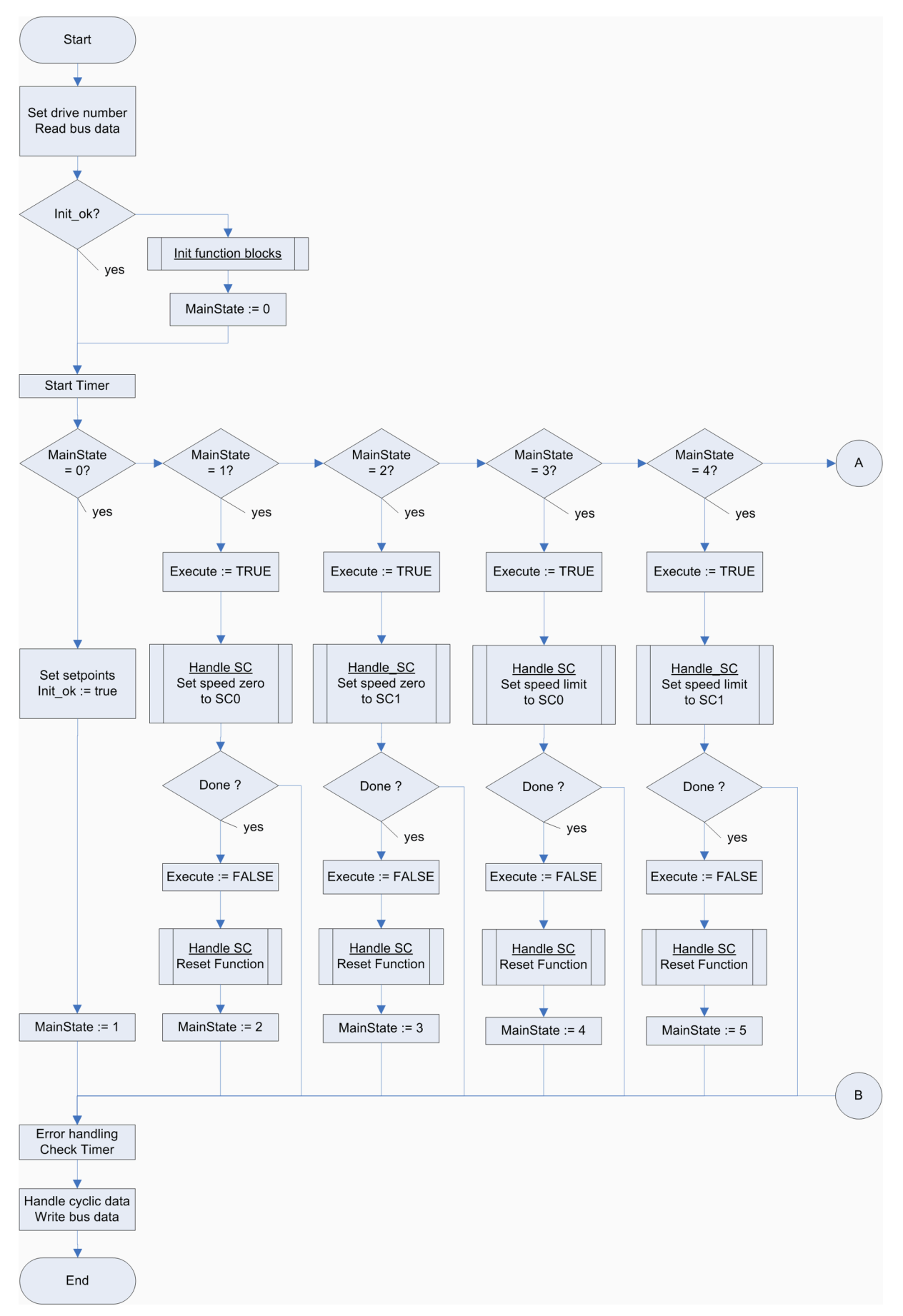

Abb. 1: Safety Control-Funktionen: Daten senden

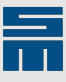

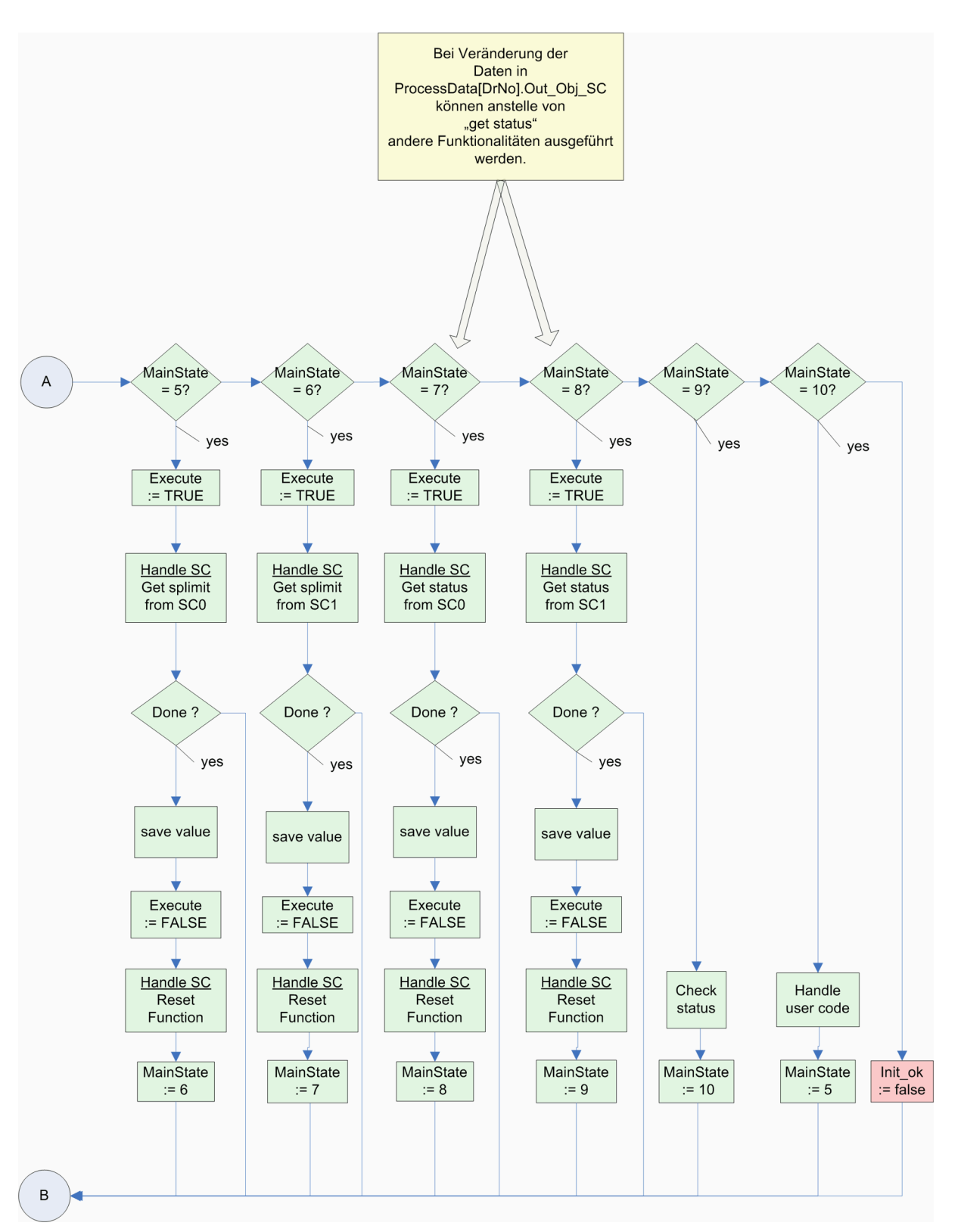

Abb. 2: Safety Control-Funktionen: Daten lesen

#### 💡 Tipp

In den Parametersätzen des SD2x können Defaultwerte für "Drehzahl Null" und "sicher begrenztes Drehfeld" festgelegt werden. Diese Werte werden beim Starten der SD2x-Firmware an die Safety Control-Funktionen gesendet. Wenn Sie diese Defaultwerte nutzen, kann das Schreiben der Werte durch die SPS (Punkt 1 bis 4) entfallen. Stattdessen können gleich die Istwerte von den Safety Control-Funktionen gelesen werden, wenn sie in der SPS benötigt werden.

- 0 Initialisierung der Funktionsbausteine 5 Istwert sicher begrenztes Drehfeld" les
- 5 Istwert "sicher begrenztes Drehfeld" lesen, SC0
- 6 Istwert "sicher begrenztes Drehfeld" lesen, SC1
- 7 Status lesen, SC0
- 8 Status lesen, SC1
- 9 Statusauswertung
- 10 Kundenspezifischer Programmablauf

## 4.2 Funktionsbausteine

## 4.2.1 Ablaufsteuerung für diverse Funktionsbausteine

Einige Funktionsbausteine müssen mit jedem SPS-Zyklus wiederholt aufgerufen werden, bis die Funktion vollständig abgearbeitet ist. Hierzu gehören insbesondere die Funktionsbausteine zum Lesen und Schreiben der SD2x-Objekte. Für die Ablaufsteuerung dieser Funktionsbausteine werden die Variablen des anwenderdefinierten Datentyps TS\_HANDLE\_DATA verwendet. Sie sind in den Eingangs- und Ausgangsdatenstrukturen hinterlegt. Vor der eigentlichen Nutzung der Funktionsbausteine sollten diese einmalig mit EXECUTE = FALSE im Funktionsbaustein FB\_Init\_FBs aufgerufen werden.

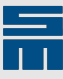

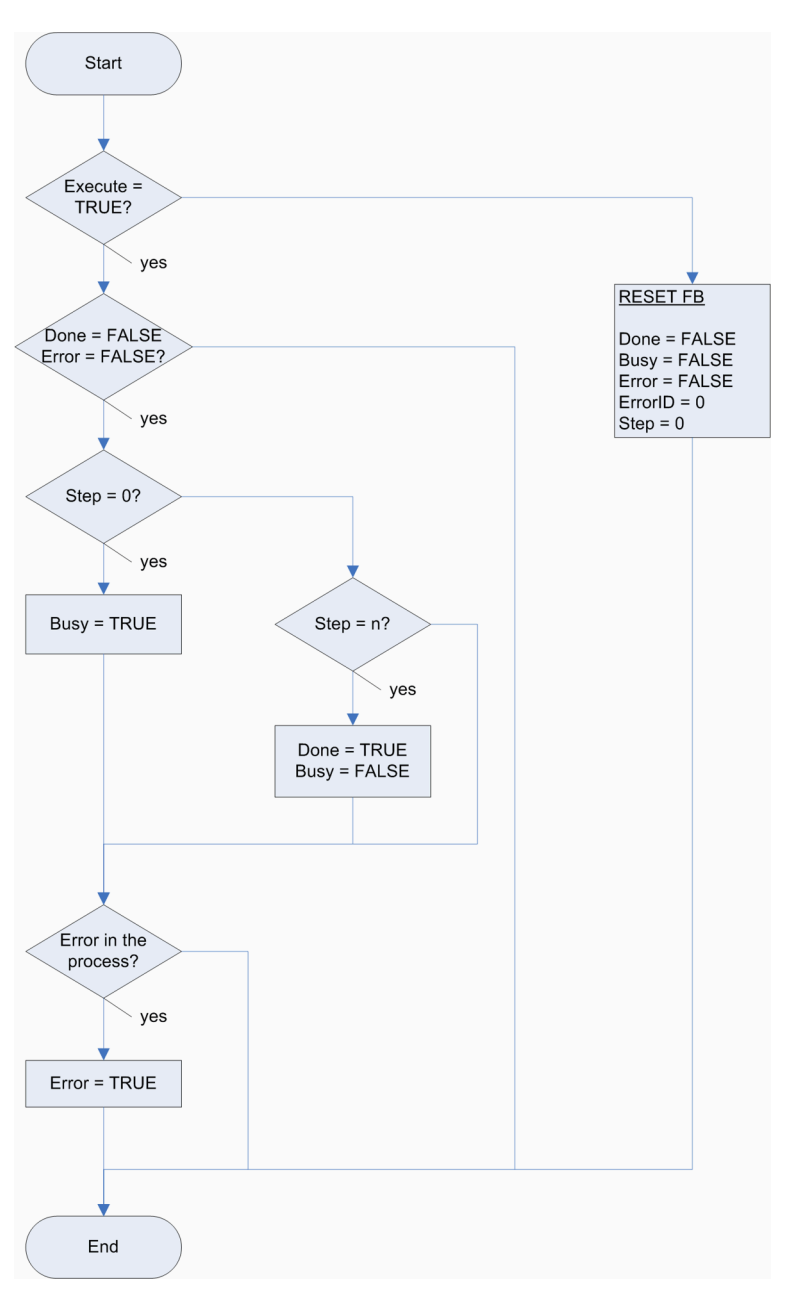

Abb. 3: Ablaufsteuerung der Funktionsbausteine

## 4.2.2 Funktionsbaustein FB\_Init\_FBs

#### 4.2.2.1 Allgemeine Beschreibung

Mit dem Funktionsbaustein FB\_Init\_FBs werden die weiteren Funktionsbausteine initialisiert. Nach erfolgreicher Durchführung der Initialisierung wird init\_ok des entsprechenden Antriebs auf TRUE gesetzt.

#### 4.2.2.2 Aufruf des Funktionsbausteins

"FB\_Init\_FBs"(DrNo := "DB\_GLOBALDATA".DriveNumber);

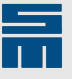

#### 4.2.2.3 Ein- und Ausgänge

| Parameter | In / Out | Тур | Beschreibung   |
|-----------|----------|-----|----------------|
| DrNo      | In       | INT | Antriebsnummer |

### 4.2.3 Funktionsbaustein FB\_InitData

#### 4.2.3.1 Allgemeine Beschreibung

Mit dem Funktionsbaustein FB\_InitData werden die Befehlsbits des zyklischen Protokolls initialisiert und in der Antriebsstruktur abgelegt. Die Sollwerte werden dabei mit Null vorbelegt.

Danach müssen die Initialisierungsdaten einmal an den Antrieb gesendet werden.

#### 4.2.3.2 Aufruf des Funktionsbausteins

#FB\_InitData(DrNo := #DrNo);

#### 4.2.3.3 Ein- und Ausgänge

| Parameter | In / Out | Тур | Beschreibung   |
|-----------|----------|-----|----------------|
| DrNo      | In       | INT | Antriebsnummer |

#### 4.2.4 Funktionsbaustein FB\_ReadData

#### 4.2.4.1 Allgemeine Beschreibung

Der Funktionsbaustein FB\_ReadData verarbeitet die zyklischen Daten des SD2x-Antriebs.

Die Daten des SD2x-Antriebs werden vom Funktionsbaustein zu einzelnen Informationen herausgefiltert. Die Informationen werden in der Antriebsstruktur abgelegt und stehen damit global im gesamten Anwenderprogramm zur Verfügung.

Am Ausgang des Bausteins steht eine Fehlerinformation zur Verfügung.

Dieser Funktionsbaustein muss immer vor der Verarbeitung der zyklischen Daten aufgerufen werden.

#### 4.2.4.2 Aufruf des Funktionsbausteins

"FB\_ReadData\_DB"(DrNo := "DB\_GLOBALDATA".DriveNumber);

#### 4.2.4.3 Ein- und Ausgänge

| Parameter | In / Out | Тур  | Beschreibung   |
|-----------|----------|------|----------------|
| DrNo      | In/out   | INT  | Antriebsnummer |
| ErrorID   | Out      | WORD | Fehlernummer   |

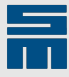

## 4.2.5 Funktionsbaustein FB\_WriteData

#### 4.2.5.1 Allgemeine Beschreibung

Der Funktionsbaustein FB\_WriteData stellt aus den Daten der Antriebsstruktur ein Sollwerttelegramm zusammen und schreibt die neuen zyklischen Parameter und Steuerbits in die Antriebsstruktur. Diese neuen Daten werden dann an den Antrieb gesendet. Am Ausgang des Bausteins steht dann eine Fehlerinformation an.

Dieser Funktionsbaustein muss immer nach der Verarbeitung der zyklischen Daten aufgerufen werden.

#### 4.2.5.2 Aufruf des Funktionsbausteins

"FB\_WriteData\_DB"(DrNo := "DB\_GLOBALDATA".DriveNumber);

#### 4.2.5.3 Ein- und Ausgänge

| Parameter | In / Out | Тур  | Beschreibung   |
|-----------|----------|------|----------------|
| DrNo      | In       | INT  | Antriebsnummer |
| ErrorID   | Out      | WORD | Fehlernummer   |

### 4.2.6 Funktionsbaustein FB\_ReadObject

#### 4.2.6.1 Allgemeine Beschreibung

Mit dem Funktionsbaustein FB\_ReadObject kann lesend auf die Objektdaten des Antriebs über den Servicekanal zugegriffen werden. Das Ergebnis steht dann in der globalen Datenstruktur ObjectRdData zur Verfügung. Der funktionale Ablauf des Zugriffs ist im Handbuch "Antriebssystem SD2 – SERVOLINK 4-Bussystembeschreibung" beschrieben.

#### 4.2.6.2 Aufruf des Funktionsbausteins

#FB\_ReadObject(DrNo := "DB\_GLOBALDATA".DriveNumber);

#### 4.2.6.3 Ein- und Ausgänge

| Parameter | In / Out | Тур | Beschreibung   |
|-----------|----------|-----|----------------|
| DrNo      | In       | INT | Antriebsnummer |

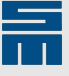

## 4.2.7 Funktionsbaustein FB\_WriteObject

#### 4.2.7.1 Allgemeine Beschreibung

Mit dem Funktionsbaustein FB\_WriteObject kann schreibend auf die Objektdaten des Antriebs über den Servicekanal zugegriffen werden. Die Vorgabewerte müssen in der globalen Datenstruktur ObjectWrData eingetragen sein. Der funktionale Ablauf des Zugriffs ist im Dokument "Antriebssystem SD2 – SERVOLINK 4-Bussystembeschreibung" beschrieben.

#### 4.2.7.2 Aufruf des Funktionsbausteins

#FB\_WriteObject(DrNo := "DB\_GLOBALDATA".DriveNumber);

#### 4.2.7.3 Ein- und Ausgänge

| Parameter | In / Out | Тур | Beschreibung   |
|-----------|----------|-----|----------------|
| DrNo      | In       | INT | Antriebsnummer |

## 4.2.8 Funktionsbaustein FB\_SetArrayIndex

#### 4.2.8.1 Allgemeine Beschreibung

Mit dem Funktionsbaustein FB\_SetArrayIndex wird der Subindex eines Array-Objektes gesetzt. Danach wird beim Schreiben des Objektes der Subindex automatisch erhöht. Der funktionale Ablauf des Zugriffs ist im Handbuch "Antriebssystem SD2 – SERVO-LINK 4-Bussystembeschreibung" beschrieben.

Um den Index auf das erste Element zu setzen, muss der Aufrufparameter den Wert 4 erhalten. Der Wert muss in der globalen Datenstruktur ObjectAiData eingetragen sein.

#### 4.2.8.2 Aufruf des Funktionsbausteins

#FB\_SetArrayIndex (DrNo := "DB\_GLOBALDATA".DriveNumber);

#### 4.2.8.3 Ein- und Ausgänge

| Parameter | In / Out | Тур | Beschreibung   |
|-----------|----------|-----|----------------|
| Drive     | In       | INT | Antriebsnummer |

### 4.2.9 Funktionsbaustein FB\_SC\_Handle

#### 4.2.9.1 Allgemeine Beschreibung

Mit dem Funktionsbaustein FB\_SC\_Handle werden die Befehle mittels der Funktionsbausteine FB\_SC\_FillObject und FB\_SC\_HandleObject in die SC-Funktionen des Antriebs geschrieben. Durch den wiederholten Aufruf des Funktionsbausteins können schrittweise nacheinander Befehle abgearbeitet werden.

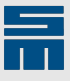

#### 4.2.9.2 Aufruf des Funktionsbausteins

```
// handle communication for safety control 0, setting speed zero
"DB GLOBALDATA".SC HandleData["DB GLOBALDATA".DriveNumber].Execute := TRUE;
"FB SC Handle DB" (DrNo:= "DB GLOBALDATA".DriveNumber,
   SC:="DB SC PROCESSDATA".SCO,
   SubIndex:="DB SC PROCESSDATA".PAR SPEED ZERO,
  RdWr:="DB SC PROCESSDATA".WRITE PAR,
   Pattern:=#bPattern,
   Par:="DB_GLOBALDATA".SD_Drive["DB_GLOBALDATA".DriveNumber].Setpoints.
SpeedZero);
IF "DB GLOBALDATA".SC HandleData["DB GLOBALDATA".DriveNumber].Done THEN
   // reset function block
  "DB GLOBALDATA".SC_HandleData["DB_GLOBALDATA".DriveNumber].Execute :=
 FALSE;
   "FB SC Handle DB"();
   "DB GLOBALDATA".MainState["DB GLOBALDATA".DriveNumber] := 2;
   "DB GLOBALDATA".Pattern["DB GLOBALDATA".DriveNumber] :=
   "DB GLOBALDATA".Pattern["DB GLOBALDATA".DriveNumber] + 1;
   "IEC Timer 0 DB".TON(IN := FALSE, PT := T#0s);
END IF;
```

#### 4.2.9.3 Ein- und Ausgänge

| Parameter | In / Out | Тур   | Beschreibung                       |
|-----------|----------|-------|------------------------------------|
| DrNo      | In       | INT   | Antriebsnummer                     |
| SC        | In       | BYTE  | Nummer der Safety Control-Funktion |
| SubIndex  | In       | BYTE  | Befehlsnummer                      |
| RdWr      | In       | BYTE  | Lese- oder Schreibbefehl           |
| Pattern   | In       | BYTE  | Prüfmuster                         |
| Par       | In       | DWORD | Vorgabewert                        |

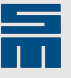

#### 4.2.9.4 Ablauf des Funktionsbausteins

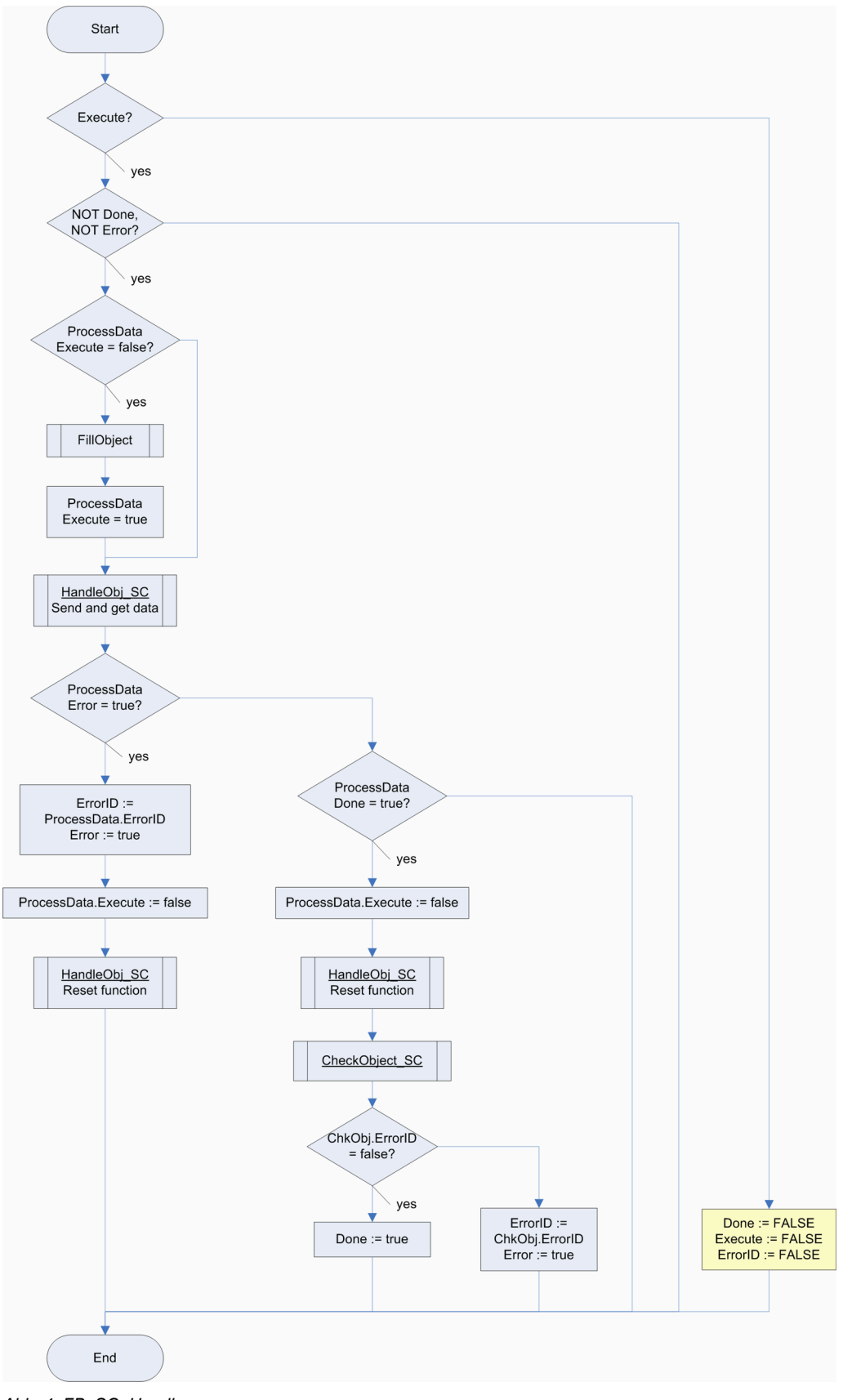

Abb. 4: FB\_SC\_Handle

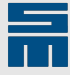

## 4.2.10 Funktionsbaustein FB\_SC\_FillObject

#### 4.2.10.1 Allgemeine Beschreibung

Mit dem Funktionsbaustein FB\_SC\_FillObject werden die Eingangsparameter des Bausteins der Ausgangsstruktur zum Senden zugeordnet. Zusätzlich wird die Bildung der Checksumme aufgerufen und das Ergebnis in die Struktur eingetragen.

#### Hinweis

Weitere Informationen zu den Parametern finden Sie im Handbuch "Antriebssystem SD2 – Sicherheitsfunktionen SFM / SLOF" (Kapitel "Feldbuskommunikation").

#### 4.2.10.2 Aufruf des Funktionsbausteins

```
#FB SC FillObject (DrNo := #DrNo,
SC := #SC,
SubIndex := #SubIndex,
RdWr := #RdWr,
Data := #Par,
Pattern := #Pattern);
```

#### 4.2.10.3 Ein- und Ausgänge

| Parameter | In / Out | Тур   | Beschreibung                       |
|-----------|----------|-------|------------------------------------|
| DrNo      | In       | INT   | Antriebsnummer                     |
| SC        | In       | BYTE  | Nummer der Safety Control-Funktion |
| SubIndex  | In       | BYTE  | Befehlsnummer                      |
| RdWr      | In       | BYTE  | Lese- oder Schreibfunktion         |
| Data      | In       | DWORD | Vorgabewert                        |
| Pattern   | In       | BYTE  | Prüfmuster                         |

## 4.2.11 Funktionsbaustein FB\_SC\_HandleObject

#### 4.2.11.1 Allgemeine Beschreibung

Mit dem Funktionsbaustein FB\_SC\_HandleObject werden die Safety-Parameter über die Objekte 467 bis 468 in die Safety Control-Funktionen des Antriebs geschrieben und über die Objekte 469 bis 470 ausgelesen.

- Objekt 467: SAFE\_SPEED\_MONITOR\_DEMAND\_DATA\_OBJECT
- Objekt 468: SAFE\_SPEED\_MONITOR\_DEMAND\_CTRL\_OBJECT
- Objekt 469: SAFE\_SPEED\_MONITOR\_REPLY\_DATA\_OBJECT
- Objekt 470: SAFE\_SPEED\_MONITOR\_REPLY\_STATUS\_OBJECT

Dabei werden nacheinander folgende Befehle gesendet:

- Objekt schreiben: 4 Bytes (Sollwert) in Objekt 467 (über FB\_WriteObject)
- Objekt schreiben: 4 Bytes (Steuerdaten) in Objekt 468 (über FB\_WriteObject)
- Objekt lesen: 4 Bytes (Istwert) aus Objekt 469 (über FB\_ReadObject)
- Objekt lesen: 4 Bytes (Statusdaten) aus Objekt 470 (über FB\_ReadObject)

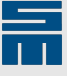

Mit den beiden Schreibbefehlen wird das Aufforderungstelegramm an die entsprechende Safety Control-Funktion des Antriebs gesendet. Die Daten hierfür stehen in den globalen Prozessdaten Out\_SC\_Obj (TS\_SC\_PROCESSDATA). Mit den beiden Lesebefehlen wird das Antworttelegramm der entsprechenden Safety Control-Funktion gelesen. Die gelesenen Daten werden in die globalen Prozessdaten In\_SC\_Obj (TS\_SC\_PROCESSDATA) eingetragen und können dann ausgewertet werden.

#### 4.2.11.2 Aufruf des Funktionsbausteins

#FB\_SC\_HandleObject (DrNo := "DB\_GLOBALDATA".DriveNumber);

#### 4.2.11.3 Ein- und Ausgänge

| Parameter | In / Out | Тур | Beschreibung   |
|-----------|----------|-----|----------------|
| DrNo      | In       | INT | Antriebsnummer |

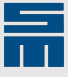

#### 4.2.11.4 Ablauf des Funktionsbausteins

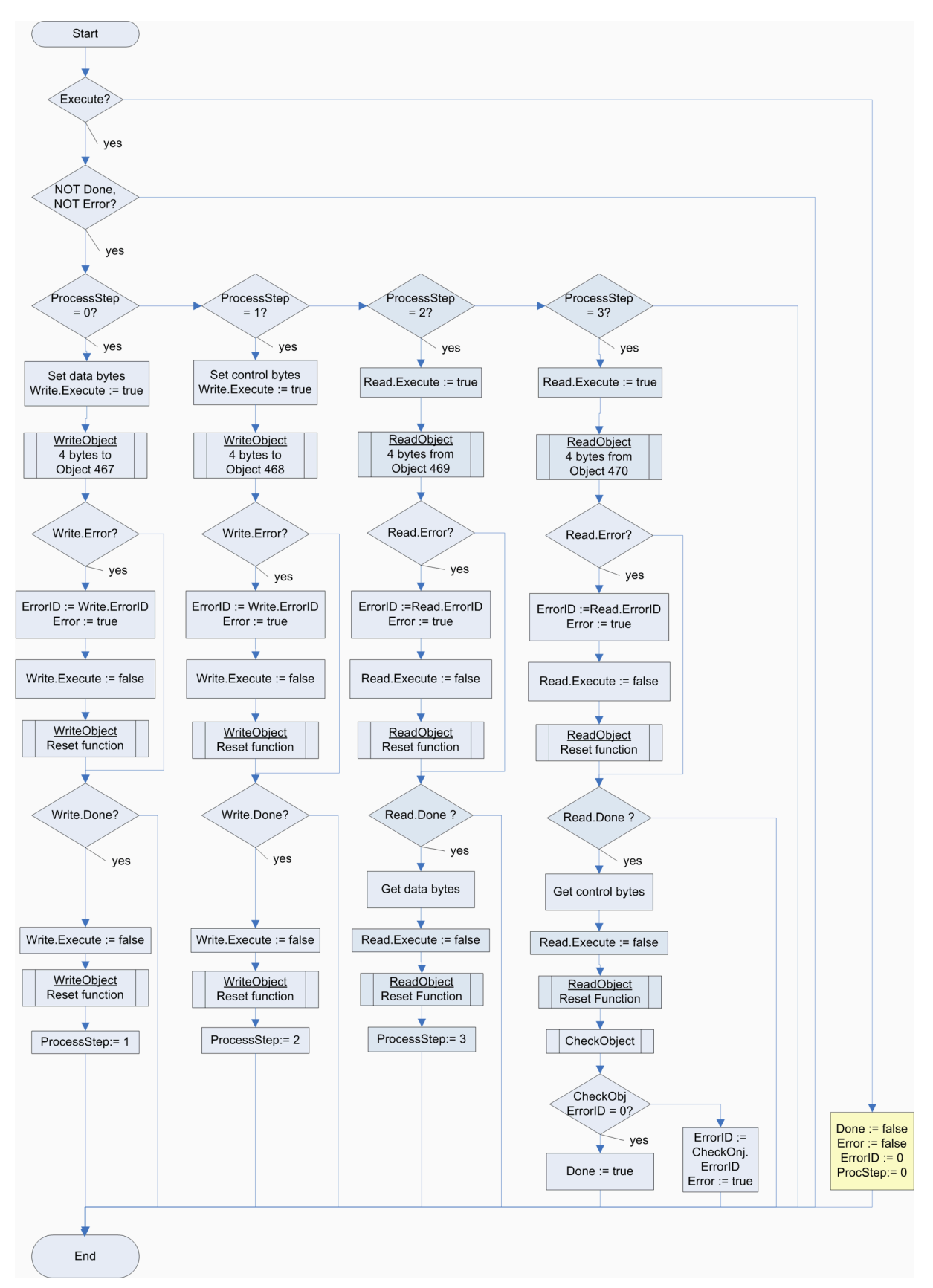

Abb. 5: FB\_SC\_HandleObject

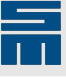

## 4.2.12 Funktionsbaustein FB\_SC\_CheckObject

#### 4.2.12.1 Allgemeine Beschreibung

Mit dem Funktionsbaustein FB\_SC\_CheckObject werden die Adressen, die Prüfmuster und die Checksummen der Eingangs- und Ausgangsdaten des Telegrammaustauschs geprüft.

Hierzu wird die Checksumme über die Eingangsdaten gebildet und mit der übertragenen Checksumme verglichen. Tritt ein Fehler auf, wird der entsprechende Fehlercode zurückgegeben. Danach wird die Adresse geprüft. Die empfangene Adresse muss gleich der gesendeten Adresse sein. Bei Ungleichheit wird der entsprechende Fehlercode zurückgegeben. Zuletzt werden die Prüfmuster miteinander verglichen. Dazu wird das Ausgangsmuster um 1 erhöht und mit dem Eingangsmuster verglichen. Tritt ein Fehler auf, wird der entsprechende Fehlercode zurückgegeben.

#### 4.2.12.2 Aufruf des Funktionsbausteins

#FB\_SC\_CheckObject (DrNo := "DB\_GLOBALDATA".DriveNumber);

#### 4.2.12.3 Ein- und Ausgänge

| Parameter | In / Out | Тур  | Beschreibung   |
|-----------|----------|------|----------------|
| DrNo      | In       | INT  | Antriebsnummer |
| ErrorID   | Out      | WORD | Fehlercode     |

## 4.2.13 Funktionsbaustein FB\_SwapINT

#### 4.2.13.1 Allgemeine Beschreibung

Mit dem Funktionsbaustein FB\_SwapINT wird die Bytereihenfolge eines 2-Byte-Integerwerts getauscht. Dieser Tausch wird benötigt, um die Formate Big-Endian und Little-Endian der Geräte zu berücksichtigen.

Bytereihenfolge vorher: Byte1, Byte2

Bytereihenfolge nachher: Byte2, Byte1

#### 4.2.13.2 Aufruf des Funktionsbausteins

#FB SwapINT(value :="DB GLOBALDATA".SD Drive[#DrNo].OutData.ServiceIndex);

#### 4.2.13.3 Ein- und Ausgänge

| Parameter | In / Out | Тур | Beschreibung |
|-----------|----------|-----|--------------|
| value     | In/Out   | INT | Integerwert  |

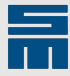

## 4.2.14 Funktionsbaustein FB\_SwapDINT

#### 4.2.14.1 Allgemeine Beschreibung

Mit dem Funktionsbaustein FB\_SwapDINT wird die Bytereihenfolge eines 4-Byte-Integerwerts getauscht. Dieser Tausch wird benötigt, um die Formate Big-Endian und Little-Endian der Geräte zu berücksichtigen.

Bytereihenfolge vorher:Byte1, Byte2, Byte3, Byte4Bytereihenfolge nachher:Byte4, Byte3, Byte2, Byte1

#### 4.2.14.2 Aufruf des Funktionsbausteins

#FB\_SwapDINT (value :="DB\_GLOBALDATA".SD\_Drive[#DrNo].OutData.ServiceValue);

#### 4.2.14.3 Ein- und Ausgänge

| Parameter | In / Out | Тур  | Beschreibung      |
|-----------|----------|------|-------------------|
| value     | In/Out   | DINT | Doppelintegerwert |

## 4.3 Funktionen

## 4.3.1 Funktion FC\_GetStatus

#### 4.3.1.1 Allgemeine Beschreibung

Die Funktion FC\_GetStatus ermittelt aus dem Statuswort des Antriebs den Gerätezustand gemäß der Gerätezustandsmaschine (siehe Handbuch "Antriebssystem SD2 – Gerätesteuerung"). Dazu wird das Statuswort der Funktion übergeben. Die Funktion liefert als Rückgabewert einen Aufzählungswert von DB\_DRIVESTATE.

#### 4.3.1.2 Aufruf des Funktionsbausteins

"DB GLOBALDATA".SD Drive[#DrNo].ActValues.Status :=
 "FC GetStatus"(Status :=
 "DB GLOBALDATA".SD Drive[#DrNo].InData.StatusWord);

#### 4.3.1.3 Ein- und Ausgänge

| Parameter   | In / Out | Тур                 | Beschreibung  |
|-------------|----------|---------------------|---------------|
| Status      | In       | TS_DRIVE_STATUSWORD | Statuswort    |
| ReturnValue | Return   | WORD                | Gerätezustand |

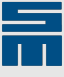

## 4.4 Globale Datenbausteine

## 4.4.1 Datenbaustein DB\_DRIVESTATE

Der globale Datenbaustein DB\_DRIVESTATE enthält eine Aufzählung der Antriebsstatus gemäß dem Antriebsprotokoll DS402.

| Zustand                  | Wert | Bedeutung              |
|--------------------------|------|------------------------|
| STATE_Start              | 0    | Start, Initialisierung |
| STATE_NotReadyToSwitchOn | 1    | nicht einschaltbereit  |
| STATE_SwitchOnDisabled   | 2    | Einschaltsperre        |
| STATE_ReadyToSwitchOn    | 3    | einschaltbereit        |
| STATE_SwitchedOn         | 4    | eingeschaltet          |
| STATE_OperationEnabled   | 5    | Betrieb freigegeben    |
| STATE_QuickStopActive    | 6    | Schnellhalt            |
| STATE_FaultReactActive   | 7    | Störungsreaktion       |
| STATE_Fault              | 8    | Störung                |

## 4.4.2 Datenbaustein DB\_ERRORCODE

Der globale Datenbaustein DB\_ERRORCODE enthält die Fehlercodes, die von den Funktionsbausteinen zurückgeliefert werden.

| Fehlercode          | Wert | Bedeutung                                                                           |
|---------------------|------|-------------------------------------------------------------------------------------|
| ERR_None            | 0    | kein Fehler                                                                         |
| ERR_WrongState      | 1    | Für den anliegenden Befehl befindet sich der An-<br>trieb im falschen Gerätestatus. |
| ERR_Parameter       | 2    | Parameterfehler                                                                     |
| ERR_Pattern         | 3    | falsches Prüfmuster                                                                 |
| ERR_Checksum        | 4    | falsche Checksumme                                                                  |
| ERR_Address         | 5    | falsche Adresse                                                                     |
| ERR_SERVOLINK_Fault | 6    | SERVOLINK-Fehler                                                                    |
| ERR_SERVOLINK_Slot  | 7    | SERVOLINK-Slot-Fehler                                                               |
| ERR_TimeOut         | 8    | Zeitüberschreitung                                                                  |

Die Fehlercodes haben folgende Bedeutung:

#### Hinweis

In den Fehlervariablen können weitere Fehlercodes stehen. Diese ergeben sich aus den Return-Codes der Bausteine des Servicekanals und sind im Handbuch "Antriebssystem SD2 – SERVOLINK 4-Bussystembeschreibung" aufgelistet.

## 4.4.3 Datenbaustein DB\_GLOBALDATA

Der globale Datenbaustein DB\_GLOBALDATA enthält die programmrelevanten Daten, die an das jeweilige Projekt angepasst werden müssen.

| Variable     | Тур                           | Bedeutung                                     |
|--------------|-------------------------------|-----------------------------------------------|
| SD_Drive     | ARRAY[015] OF "TS_DRIVE_DATA" | Struktur der Antriebsdaten                    |
| ObjectRdData | ARRAY[015] OF "TS_OBJECTDATA" | Ein-/Ausgangsdaten vom Funktions-<br>baustein |
| ObjectWrData | ARRAY[015] OF "TS_OBJECTDATA" | Ein-/Ausgangsdaten vom Funktions-<br>baustein |

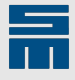

| Variable       | Тур                                    | Bedeutung                                                            |
|----------------|----------------------------------------|----------------------------------------------------------------------|
| ObjectAiData   | ARRAY[015] OF "TS_OBJECTDATA"          | Ein-/Ausgangsdaten vom Funktions-<br>baustein                        |
| ReadValue      | ARRAY[015] OF DINT                     | gelesener Rückgabewert                                               |
| ProcessData_SC | ARRAY[015] OF "TS_SC_PRO-<br>CESSDATA" | Prozessdaten der Safety-Objekte                                      |
| HandleData_SC  | ARRAY[015] OF "TS_HANDLE_DA-<br>TA"    | Steuerungsparameter für den Funkti-<br>onsbaustein                   |
| MainState      | ARRAY[015] OF INT                      | Schrittzeiger im Main-Programm                                       |
| ErrorID        | ARRAY[015] OF WORD                     | Globaler Fehlercode                                                  |
| StandStill     | ARRAY[015] OF BOOL                     | Status: Drehzahl Null                                                |
| SpeedLimit     | ARRAY[015] OF BOOL                     | Status: Drehfeldbegrenzung                                           |
| Pattern        | ARRAY[015] OF INT                      | Pattern-Feld (wird nach jeder Übertra-<br>gung eines Befehls erhöht) |
| DriveNumber    | INT                                    | Antriebsnummer                                                       |
| ChkDataIn      | ARRAY[07] OF BYTE                      | Array der Eingangsdaten zur Bildung der Checksumme                   |
| tChecksumIn    | BYTE                                   | Checksumme der Eingangsdaten                                         |
| ChkDataOut     | ARRAY[07] OF BYTE                      | Array der Ausgangsdaten zur Bildung der Checksumme                   |
| tChecksumOut   | BYTE                                   | Checksumme der Ausgangsdaten                                         |
| oldstate       | ARRAY[03] OF BYTE                      | alter Statuswert                                                     |
| ErrCounter     | ARRAY[03] OF INT                       | Fehlerzähler                                                         |
| testNo         | ARRAY[09] OF INT                       | Debugvariable                                                        |
| testIn         | ARRAY[09] OF BYTE                      | Debugvariable                                                        |
| testOut        | ARRAY[09] OF BYTE                      | Debugvariable                                                        |
| testi          | INT                                    | Debugvariable                                                        |

## 4.4.4 Datenbaustein DB\_SC\_PROCESSDATA

Der globale Datenbaustein DB\_SC\_PROCESSDATA enthält Konstanten für das Datenarray des Safety-Telegramms.

| Parameter       | Wert | Bedeutung                                    |
|-----------------|------|----------------------------------------------|
| SC0             | 0x00 | Adresswert für die Safety Control-Funktion 0 |
| SC1             | 0x80 | Adresswert für die Safety Control-Funktion 1 |
|                 |      |                                              |
| PAR_REPEAT      | 0    | Subindex für "Wiederholung"                  |
| PAR_SPEED_ZERO  | 1    | Subindex für "Drehzahl Null"                 |
| PAR_SPEED_LIMIT | 2    | Subindex für "sicher begrenztes Drehfeld"    |
| PAR_STATUS      | 3    | Subindex für "Status"                        |
| PAR_VERSION     | 4    | Subindex für "Version"                       |
| PAR_COBID       | 5    | Subindex für "COB-ID"                        |
| PAR_ACTIV_LIMIT | 6    | Subindex für "activate limit"                |
| PAR_VERSIONIFO  | 7    | Subindex für "version info""                 |
|                 |      |                                              |
| READ_PAR        | 0x00 | Kennung für die Funktion "Lesen"             |
| WRITE_PAR       | 0x80 | Kennung für die Funktion "Schreiben"         |

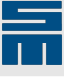

## 4.5 SPS-Variablen

## 4.5.1 Standardvariablen

Die Standardvariablentabelle enthält die Variablen, die auf Ein- oder Ausgänge des SPS-Systems gelegt sind.

| Name          | Datentyp          | Adresse | Bedeutung                          |
|---------------|-------------------|---------|------------------------------------|
| I_SwOn_0      | BOOL              | %I10.0  | Eingang "Regler ein"               |
| I_EnOp_0      | BOOL              | %I10.1  | Eingang "Betrieb freigeben"        |
| I_QStop_0     | BOOL              | %I10.2  | Eingang "Schnellhalt"              |
| I_ResFault_0  | BOOL              | %I10.3  | Eingang "Fehlerreset"              |
| I_ResFault_SC | BOOL              | %I10.4  | Eingang "Fehlerreset Safety"       |
| I_Speed_0     | BYTE              | %IB11   | Eingänge "Geschwindigkeitsvorgabe" |
| InData_0      | TS_DRIVE_DATA_IN  | %I124.0 | Feldbuseingangsdaten Antrieb 0     |
| InData_1      | TS_DRIVE_DATA_IN  | %I140.0 | Feldbuseingangsdaten Antrieb 1     |
| OutData_0     | TS_DRIVE_DATA_OUT | %Q126.0 | Feldbusausgangsdaten Antrieb 0     |
| OutData_1     | TS_DRIVE_DATA_OUT | %Q142.0 | Feldbusausgangsdaten Antrieb 1     |

## 4.6 Anwenderdefinierte Datentypen

Die anwenderdefinierten Datentypen beschreiben den Aufbau der Datenstrukturen für die Antriebe. Hierzu gehören die Eingangs- und Ausgangswerte der Feldbusdaten und die aufbereiteten Soll- und Istwerte.

Auf die Daten kann über die globalen Variablen zugegriffen werden.

Die Struktur von TS\_DRIVE\_DATA ist an die Vorgabe der PLCopen-Gruppe angelehnt. Die Strukturen der Feldbusparameter sind an das CANopen-Protokoll angelehnt. Eine Beschreibung des Telegrammaufbaus ist den Handbüchern "Antriebssystem SD2– CAN-Bus-Anbindung" und "Antriebssystem SD2– Gerätesteuerung" zu finden.

## 4.6.1 Anwenderdefinierter Datentyp TS\_DRIVE\_STATUSWORD

Der anwenderdefinierte Datentyp TS\_DRIVE\_STATUSWORD enthält die Datenstruktur des Statusworts eines Antriebs.

| Name                   | Тур  | Bedeutung                   |
|------------------------|------|-----------------------------|
| Statuswort Byte 01     |      |                             |
| ReadyToSwitchOn        | BOOL | einschaltbereit             |
| SwitchedOn             | BOOL | eingeschaltet               |
| OperationEnabled       | BOOL | Betrieb freigegeben         |
| Fault                  | BOOL | Störung                     |
| VoltageEnabled         | BOOL | Spannung freigegeben        |
| QuickStop              | BOOL | Schnellhalt                 |
| SwitchOnDisabled       | BOOL | Einschaltsperre             |
| Warning                | BOOL | Warnung                     |
| smres010               | BOOL | reserviert                  |
| Remote                 | BOOL | Remote Mode                 |
| TargetReached          | BOOL | Sollwert erreicht           |
| InternalLimitActive    | BOOL | interner Grenzwert erreicht |
| OperationModeSpecific0 | BOOL | betriebsartenabhängig       |

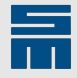

| Name                     | Тур  | Bedeutung                                                     |
|--------------------------|------|---------------------------------------------------------------|
| OperationModeSpecific1   | BOOL | betriebsartenabhängig                                         |
| IstwertTelegrammKennung1 | BOOL | Istwerttelegramm-Kennung, wird vom An-<br>trieb auf 1 gesetzt |
| IstwertTelegrammKennung0 | BOOL | Istwerttelegramm-Kennung, wird vom An-<br>trieb auf 0 gesetzt |

# 4.6.2 Anwenderdefinierter Datentyp TS\_DRIVE\_DATA\_IN

Der anwenderdefinierte Datentyp TS\_DRIVE\_DATA\_IN enthält die Datenstruktur der Empfangsdaten eines Antriebs vom Feldbussystem.

| Name                    | Тур                 | Bedeutung                      |  |  |
|-------------------------|---------------------|--------------------------------|--|--|
| Statuswort Byte 01      |                     |                                |  |  |
| StatusWord              | TS_DRIVE_STATUSWORD | aktuelles Statuswort           |  |  |
| Istwerte Byte 29        |                     |                                |  |  |
| Act_Position            | DINT                | aktuelle Position              |  |  |
| Act_Velocity            | INT                 | aktuelle Geschwindigkeit       |  |  |
| Act_Current             | INT                 | aktueller Strom                |  |  |
| Service-Kanal Byte 1015 |                     |                                |  |  |
| ServiceReturn           | DINT                | Rückgabeparameter / Fehlercode |  |  |
| res14                   | BYTE                | reserviert                     |  |  |
| ServiceDoneToggle       | BOOL                | Rückgabe Toggle Bit            |  |  |
| ServiceFault            | BOOL                | Fehler                         |  |  |
| smres152                | BOOL                | reserviert                     |  |  |
| smres153                | BOOL                | reserviert                     |  |  |
| smres154                | BOOL                | reserviert                     |  |  |
| smres155                | BOOL                | reserviert                     |  |  |
| smres156                | BOOL                | reserviert                     |  |  |
| smres157                | BOOL                | reserviert                     |  |  |

# 4.6.3 Anwenderdefinierter Datentyp TS\_DRIVE\_DATA\_OUT

Der anwenderdefinierte Datentyp TS\_DRIVE\_DATA\_OUT enthält die Datenstruktur der Sendedaten eines Antriebs zum Feldbussystem.

| Name               | Typ Bedeutung |                                     |  |  |
|--------------------|---------------|-------------------------------------|--|--|
| Steuerwort Byte 01 |               |                                     |  |  |
| SwitchOn           | BOOL          | Leistungsteil einschalten           |  |  |
| EnableVoltage      | BOOL          | Spannung am Leistungsteil freigeben |  |  |
| QuickStop          | BOOL          | Schnellhalt                         |  |  |
| EnableOperation    | BOOL          | Betrieb freigeben                   |  |  |
| Mode0              | BOOL          | Operation mode Bit 0                |  |  |
| Mode1              | BOOL          | Operation mode Bit 1                |  |  |
| Mode2              | BOOL          | Operation mode Bit 2                |  |  |
| FaultReset         | BOOL          | Fehlerreset                         |  |  |
| Halt               | BOOL          | Halt                                |  |  |
| res011             | BOOL          | reserviert                          |  |  |
| res012             | BOOL          | reserviert                          |  |  |
| smres013           | BOOL          | reserviert                          |  |  |
| smres014           | BOOL          | reserviert                          |  |  |

| Name                  | Тур      | Bedeutung                                                        |  |  |
|-----------------------|----------|------------------------------------------------------------------|--|--|
| smres015              | BOOL     | reserviert                                                       |  |  |
| SollwertTelegrammID0  | BOOL     | Sollwerttelegramm-Kennung, muss von der SPS auf 0 gesetzt werden |  |  |
| SollwertTelegrammID1  | BOOL     | Sollwerttelegramm-Kennung, muss von der SPS auf 1 gesetzt werden |  |  |
| Sollwerte Byte 27     |          |                                                                  |  |  |
| res02                 | INT      | reserviert                                                       |  |  |
| Spt_Velocity          | INT      | Sollgeschwindigkeit                                              |  |  |
| Spt_Current           | INT      | maximaler Sollstrom                                              |  |  |
| Byte 8                |          |                                                                  |  |  |
| res08                 | BYTE     | reserviert                                                       |  |  |
| Servicekanal Byte 915 |          |                                                                  |  |  |
| ServiceValidToggle    | BOOL     | neuer Service Befehl                                             |  |  |
| ServiceFunction0      | BOOL     | Service-Funktion                                                 |  |  |
| ServiceFunction1      | BOOL     |                                                                  |  |  |
| ServiceByteIndex0     | BOOL     | Anzahl Bytes                                                     |  |  |
| ServiceByteIndex1     | BOOL     | 7                                                                |  |  |
| smres095 bis smres097 | 3 * BOOL | reserviert                                                       |  |  |
| ServiceIndex          | INT      | Objektnummer                                                     |  |  |
| ServiceValue          | DINT     | Objektwert / Arrayindex                                          |  |  |

## 4.6.4 Anwenderdefinierter Datentyp TS\_DRIVE\_DATA

Der anwenderdefinierte Datentyp TS\_DRIVE\_DATA enthält die Datenstruktur der Antriebsdaten basierend auf dem PLCopen-Standard.

| Name      | Тур                   | Bedeutung                   |
|-----------|-----------------------|-----------------------------|
| init_ok   | BOOL                  | Initialisierungsstatus      |
| ActValues | TS_DRIVE_ACTUALVALUES | Istwerte des Antriebs       |
| Setpoints | TS_DRIVE_SETPOINTS    | Sollwerte für den Antrieb   |
| InData    | TS_DRIVE_DATA_IN      | Datenblock (Bussystem->SPS) |
| OutData   | TS_DRIVE_DATA_OUT     | Datenblock (SPS->Bussystem) |

## 4.6.5 Anwenderdefinierter Datentyp TS\_DRIVE\_SETPOINTS

Der anwenderdefinierte Datentyp TS\_DRIVE\_SETPOINTS enthält die Datenstruktur der Sollwerte für den Antrieb.

| Name            | Тур   | Bedeutung                             |
|-----------------|-------|---------------------------------------|
| FaultReset      | BOOL  | TRUE = Fehler zurücksetzen            |
| SwitchOn        | BOOL  | TRUE = Endstufe einschalten           |
| EnableOperation | BOOL  | TRUE = Betrieb freigeben              |
| EnableVoltage   | BOOL  | TRUE = Spannung freischalten          |
| QuickStop       | BOOL  | FALSE = Schnellhalt auslösen          |
| Velocity        | INT   | Sollwert Geschwindigkeit, max. 0x3FFF |
| Current         | INT   | Sollwert Strom, max. 0x3FFF           |
| SpeedZero       | DWORD | Sollwert Drehzahl Null [Hz]           |
| SpeedLimit      | DWORD | Sollwert Drehfeldbegrenzung [Hz]      |

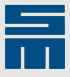

### 4.6.6 Anwenderdefinierter Datentyp TS\_DRIVE\_ACTUALVALUES

Der anwenderdefinierte Datentyp TS\_DRIVE\_ACTUALVALUES enthält die Datenstruktur der aufbereiteten Istwerte des Antriebs.

| Name          | Тур                 | Bedeutung                                         |
|---------------|---------------------|---------------------------------------------------|
| Status        | WORD                | Gerätestatus des Antriebs                         |
| StatusWord    | TS_DRIVE_STATUSWORD | Statuswort des Antriebs                           |
| Act_Position  | DINT                | aktuelle Position                                 |
| Act_Velocity  | INT                 | aktuelle Geschwindigkeit                          |
| Act_Current   | INT                 | aktueller Strom                                   |
| StatusSC0     | DWORD               | Status der Safety Control-Funktion SC0            |
| StatusSC1     | DWORD               | Status der Safety Control-Funktion SC1            |
| SpeedLimitSC0 | DWORD               | aktueller Vorgabewert "Drehzahlbegrenzung" in SC0 |
| SpeedLimitSC1 | DWORD               | aktueller Vorgabewert "Drehzahlbegrenzung" in SC1 |

# 4.6.7 Anwenderdefinierter Datentyp TS\_OBJECTDATA\_SC

Der anwenderdefinierte Datentyp TS\_OBJECTDATA\_SC beschreibt die Struktur der Sende- und Empfangsdaten der Safety-Objekte.

| Name     | Тур   | Bedeutung                                                         |
|----------|-------|-------------------------------------------------------------------|
| Data     | DWORD | Wert für die Funktionalität                                       |
| Address  | BYTE  | Antriebsnummer mit Nummer der Safety Con-<br>trol-Funktion        |
| Index    | BYTE  | Subindex für die Funktionalität mit Lese- oder<br>Schreibfunktion |
| Pattern  | BYTE  | Prüfmuster                                                        |
| Checksum | BYTE  | Checksumme                                                        |
| Value0   | DINT  | Rückgabewert vom Objektzugriff                                    |
| Value1   | DINT  | Rückgabewert vom Objektzugriff                                    |

# 4.6.8 Anwenderdefinierter Datentyp TS\_SC\_PROCESSDATA

Der anwenderdefinierte Datentyp TS\_SC\_PROCESSDATA beschreibt die Struktur zur Steuerung der Zugriffe auf die Safety-Objekte.

| Name       | Тур              | Bedeutung                                          |
|------------|------------------|----------------------------------------------------|
| Handle     | TS_HANDLE_DATA   | Struktur zur Steuerung des Funktionsbau-<br>steins |
| In_SC_Obj  | TS_OBJECTDATA_SC | von SC erhaltene Objektdaten                       |
| Out_SC_Obj | TS_OBJECTDATA_SC | zur SC zu sendende Objektdaten                     |

## 4.6.9 Anwenderdefinierter Datentyp TS\_OBJECTDATA

Der anwenderdefinierte Datentyp TS\_OBJECTDATA beschreibt die Struktur der Einund Ausgangsdaten der Funktionsbausteine FB\_WriteObject, FB\_ReadObject und FB\_SetArrayIndex.

| Name            | Тур            | Bedeutung                                             |  |  |
|-----------------|----------------|-------------------------------------------------------|--|--|
| Handle          | TS_HANDLE_DATA | Struktur zur Steuerung des Funktionsbau-<br>steins    |  |  |
| ObjectIndex     | INT            | Objekt-Index                                          |  |  |
| ObjectSubindex  | DINT           | Objekt-SubIndex                                       |  |  |
| ObjectValue     | DINT           | Vorgabewert für das Objekt                            |  |  |
| ObjectNoOfBytes | INT            | Anzahl der gültigen Bytes (14)                        |  |  |
| ArrayIndex      | DINT           | Vorgabewert des Arrayindex, beginnend bei<br>0 oder 4 |  |  |
| ReturnValue     | DINT           | Fehlercode (2 Byte) oder Rückgabewert<br>(4 Byte)     |  |  |

## 4.6.10 Anwenderdefinierter Datentyp TS\_HANDLE\_DATA

Der anwenderdefinierte Datentyp TS\_HANDLE\_DATA beschreibt die Struktur zur Steuerung des Ablaufs eines Funktionsbausteins.

| Name    | Тур  | Bedeutung                                                                              |
|---------|------|----------------------------------------------------------------------------------------|
| Execute | BOOL | TRUE = Freigabe der Funktionsdurchführung<br>FALSE = Zurücksetzen des Funktionsablaufs |
| Busy    | BOOL | TRUE = Funktionsdurchführung ist aktiv                                                 |
| Done    | BOOL | TRUE = Funktion erfolgreich durchgeführt                                               |
| Error   | BOOL | TRUE = Funktion mit Fehler beendet                                                     |
| ErrorID | INT  | Fehlercode                                                                             |
| Step    | INT  | Nummer zum Ablauf                                                                      |

## 4.7 Checksumme bilden

Für die Überprüfung der Daten der Safety-Objekte wird eine Checksumme gebildet. Dazu werden die einzelnen Elemente der Struktur in ein Byte-Array geschrieben. Über dieses Byte-Array werden dann die Daten byteweise addiert und von dem Wert 0xFF subtrahiert.

$$Check = 0xFF - \sum_{i=0}^{6} Byte \ i$$

#### Beispiel: Checksummenbildung

Fehler zurücksetzen im SC1 für Antrieb B, Pattern = AA<sub>h</sub>

| Byte 0 | Byte 1 | Byte 2 | Byte 3 | Byte 4 | Byte 5 | Byte 6 | Summe | Checksumme =<br>0xFF - Summe |
|--------|--------|--------|--------|--------|--------|--------|-------|------------------------------|
| 0x01   | 0x00   | 0x00   | 0x00   | 0x81   | 0x83   | 0xAA   | 0xAF  | 0xFF – 0xAF =<br><b>0x50</b> |

Für die Daten zum SD2x wird die Checksumme im Funktionsbaustein FB\_SC\_FillObject überprüft. Für die Daten vom SD2x wird die Checksumme im Funktionsbaustein FB\_SC\_CheckObject überprüft.

## 4.8 Systemfunktionen und Systemfunktionsbausteine

Der Systemfunktionsbaustein TON wird für die Zeitüberwachung genutzt.

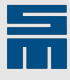

Die Bausteine der TIA-Systemfunktionen sind in den entsprechenden Hilfen von Siemens beschrieben.

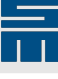

# 5 Hardwarekonfiguration

Das Beispielprojekt enthält folgende Hardwarekonfiguration:

- SPS S7-1500
- PROFINET IO-Controller Gateway SD2S
- PROFIBUS DP-Master Gateway SD2S

Sollten Sie eine andere Hardwarekonfiguration benötigen, gehen Sie im TIA Portal wie folgt vor:

- Wählen Sie unter den Punkten "Geräte & Netze" und "Neues Gerät hinzufügen" die CPU aus. (Beispiel: Controller → Simatic S7-1500 → CPU → Nicht spezifizierte CPU 1500 → 6ES7 5XX-XXXX → Hinzufügen)
- 2. Zum Einbinden der CPU, der Gerätedaten und der Gateways gehen Sie vor wie in den folgenden Kapiteln beschrieben.

## 5.1 Einbinden der CPU

Die nicht spezifizierte CPU wird eingeblendet.

1. Klicken Sie auf "Ermitteln", um das folgende Suchfenster zur Ermittlung der Konfiguration des angeschlossenen Geräts zu öffnen.

| Hardware-Erkennung fü     | ir PLC_1                    |                                                                   |                              |             |                    |                        | ×      |
|---------------------------|-----------------------------|-------------------------------------------------------------------|------------------------------|-------------|--------------------|------------------------|--------|
|                           | T<br>Kompatible erreichbare | 'yp der PG/PC-Schnitts<br>PG/PC-Schnitts<br>= Teilnehmer der auss | telle:<br>telle:<br>gewählte | PN/IE       | thernet Connection | ▼<br>(2) 1219-V<br>▼   | ۲      |
|                           | Gerät                       | Gerätetyp                                                         | Schnit                       | tstellentyp | Adresse            | MAC-Adresse            |        |
|                           | plc_1                       | CPU 1511C-1 PN                                                    | PN/IE                        |             | 192.168.0.31       | E0-DC-A0-73-7C-8B      |        |
| LED blinken               |                             |                                                                   |                              |             |                    |                        |        |
|                           |                             |                                                                   |                              |             |                    |                        |        |
| Online-Statusinformation: |                             |                                                                   |                              |             | Nur Fehler         | Suche s                | tarten |
| Gefundenes erreichb       | ares Gerät achat5anlc       |                                                                   |                              |             |                    | nendangen anzeigen     |        |
| Suche beendet. 1 kor      | mpatible Teilnehmer von     | 4 erreichbaren Teilne                                             | ehmern (                     | efunden.    |                    |                        |        |
| Scan und Information      | sabfrage abgeschlosser      | n.                                                                |                              | ,           |                    |                        |        |
| Geräteinformationen       | werden eingeholt            |                                                                   |                              |             |                    |                        | ~      |
|                           |                             |                                                                   |                              |             |                    | Erkennen <u>A</u> bbre | chen   |

- 2. Stellen Sie über die Auswahllisten oben die Schnittstelle ein und klicken Sie auf "Suche starten". Es werden alle erreichbaren Teilnehmer angezeigt.
- 3. Wählen Sie die gewünschte CPU in der Geräteliste aus und klicken Sie auf "Erkennen".
- ✓ Die CPU wird nun mit ihren Komponenten in die Geräteansicht eingeblendet.

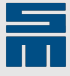

## 5.2 Einbinden der Gerätedateien

Die aktuellen GSD-Dateien können Sie im Downloadbereich der SIEB & MEYER-Website herunterladen. Zum Einbinden der GSD-Dateien gehen Sie wie folgt vor:

- 1. Kopieren Sie die ZIP-Dateien in ein eigenes Verzeichnis und entpacken Sie die Dateien.
- 2. Wählen Sie im Menü "Extras" den Punkt "Gerätebeschreibungsdateien (GSD) verwalten". Das folgende Auswahlfenster wird geöffnet.

| Gerätebeschreibungsdateien verwa<br>Installierte GSDs GSDs im Pr<br>Quellpfad: C:\SM_AG\workspace | alten<br>rojekt<br>MA_SD2_GA | TE WAY\Additionall | Files\GSD            | ×          |
|---------------------------------------------------------------------------------------------------|------------------------------|--------------------|----------------------|------------|
| Inhalt des importierten Pfads                                                                     |                              |                    |                      |            |
| Datei                                                                                             | Version                      | Sprache            | Status               | Info       |
| sm_slgw.gsd                                                                                       |                              | Vorgabe            | Bereits installiert  |            |
| GSDML-V2.33-SIEB_MEYER-GATEW                                                                      | V2.33                        | Englisch, D        | Bereits installiert  | PROFINET I |
| ٢                                                                                                 |                              | 1111               |                      | >          |
|                                                                                                   |                              |                    | Löschen Installieren | Abbrechen  |

- 3. Wählen Sie oben den Quellpfad, in dem sich Ihre GSD-Dateien befinden.
- 4. Wählen Sie die gewünschten Dateien über die Kontrollkästchen links aus und klicken Sie auf "Installieren".
- ✓ Die GSD-Dateien sind nun im Projekt eingebunden.

## 5.3 Einbinden eines PROFINET IO-Gateways 0362157(A)

Zur Einbindung eines PROFINET IO-Gateways 0362157(A) gehen Sie wie folgt vor:

#### **Hinweis**

Im TIA Portal V15.1 kann das Gateway nicht über das Menü "Online  $\rightarrow$  Hardware-Erkennung  $\rightarrow$  PROFINET-Device aus Netzwerk…" hinzugefügt werden. Es erscheint die folgende Fehlermeldung:

Das IO-Device "device name" konnte nicht dem Projekt hinzugefügt werden, da die Artikelnummer des Online-Geräts nicht identifiziert werden konnte.

Da das Gateway kein Siemens-Produkt ist und somit keine Siemens-Artikelnummer enthält, kann das TIA Portal das Gerät nicht identifizieren und einfügen. Diese Komfortfunktion ist nur mit Siemens-Geräten möglich. Alle anderen Geräte müssen manuell über den Hardware-Katalog eingebunden werden.

- 1. Wechseln Sie in die Netzansicht.
- Suchen Sie im Hardware-Katalog das passende Gateway aus: Weitere Feldgeräte → PROFINET IO → Gateway → SIEB & MEYER AG → PNS → Gateway PNS-SL4, Gerätestand 0.002 oder neuer.

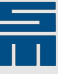

- 3. Wählen Sie das Gerät aus und ziehen Sie es in das Netzwerk-Fenster.
- Klicken Sie mit der rechten Maustaste auf den Text "Nicht zugeordnet" und wählen Sie den Punkt "Neuem IO-Controller zuweisen" im Kontextmenü aus. Das folgende Fester wird geöffnet:

| IO-Controller auswä | hlen        | ×         |
|---------------------|-------------|-----------|
| Name                |             |           |
| PLC_1.PROFINET-Schn | ittstelle_1 |           |
|                     |             |           |
|                     |             |           |
|                     |             |           |
|                     |             |           |
|                     | OK          | Abbrechen |

5. Wählen Sie in dem Fenster die PROFINET-Schnittstelle aus und klicken Sie auf "O-K". Das Gateway wird nun mit dem IO-Controller verbunden.

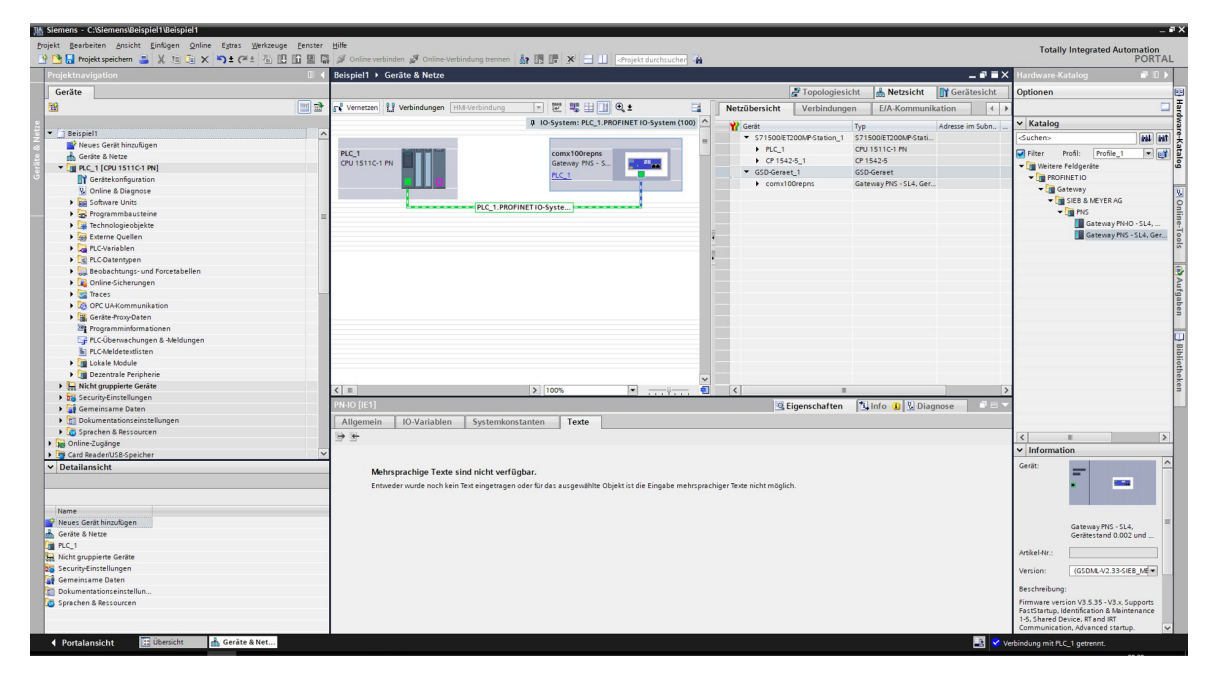

- 6. Wechseln Sie nun in die Geräteansicht.
- 7. Um dem Gateway einen neuen Namen zu geben, klicken Sie den Modulnamen "comx100repns" an und geben Sie den gewünschten Namen ein.

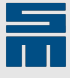

8. Weisen Sie diesen Gerätenamen nun über das Icon "Name" dem Gateway zu. Das Fenster "PROFINET-Gerätenamen vergeben" öffnet sich.

| ROFINET-Gerätename                   | vergeben           |                       |                    |                  |                            |               |
|--------------------------------------|--------------------|-----------------------|--------------------|------------------|----------------------------|---------------|
|                                      |                    | Konfiguriertes F      | PROFINET-G         | ierät            |                            |               |
|                                      |                    | PROFINET-Gera         | itename:           | gateway1         |                            | <b>•</b>      |
|                                      |                    | G                     | erätetyp:          | Gateway PNS - !  | 5L4. Gerätestand 0.002 und | neuer         |
|                                      |                    | Online-Zugang         |                    |                  |                            |               |
|                                      |                    | Typ der PG/PC-Schi    | nittstelle:        | V PN/IE          |                            | -             |
|                                      |                    | PG/PC-Schi            | nittstelle:        | 💹 Intel(R) Ether | met Connection (2) I219-V  | • 🖲 🖸         |
|                                      |                    | Gerätefilter          |                    |                  |                            |               |
|                                      |                    | 🔽 Nur Geräte          | gleichen Typ       | s anzeigen       |                            |               |
|                                      |                    | Nur falsch            | parametriert       | e Geräte anzeig  | en                         |               |
|                                      |                    | Nur Geräte            | ohne Namer         | n anzeigen       |                            |               |
|                                      |                    |                       | onne nonner        | runzeigen        |                            |               |
|                                      | Erreichbare Tei    | Inehmer im Netzwerk:  | -                  |                  |                            |               |
|                                      | 192 168 0 1        | 00-02-A2-40-6A-4F     | Gerat<br>Default D | rkOFINET-Gera    | C OK                       |               |
|                                      |                    |                       |                    | getettejt        | <b>•</b> • • •             |               |
| · · · · ·                            |                    |                       |                    |                  |                            |               |
|                                      |                    |                       |                    |                  |                            |               |
| LED blinken                          |                    |                       |                    |                  |                            |               |
|                                      | <                  | 1                     |                    |                  |                            | >             |
|                                      |                    |                       |                    |                  | Liste aktualisieren        | Name zuweisen |
|                                      |                    |                       |                    |                  |                            |               |
|                                      |                    |                       |                    |                  |                            |               |
| Online-Statusinformation             | 1:                 |                       |                    |                  |                            |               |
| <ol> <li>Suche abgeschlos</li> </ol> | ssen. 1 von 5 Gerä | ten wurden herausgefi | ltert.             |                  |                            |               |
| Oer PROFINET-Ger                     | ätename "gateway   | 1" wurde der MAC-Adre | esse "00-02-A      | 2-40-6A-4E" erfo | olgreich zugewiesen.       |               |
|                                      |                    |                       |                    |                  |                            |               |
| <                                    |                    |                       |                    |                  |                            | >             |
|                                      |                    |                       |                    |                  |                            |               |
|                                      |                    |                       |                    |                  |                            | Schließen     |
|                                      |                    |                       |                    |                  |                            |               |

- Wählen Sie im Hardware-Katalog die Servoantriebe aus: Modul → Ein-/Ausgangsmodule → Servoantrieb 16 Byte Ein-/Ausgang. Wiederholen Sie diesen Schritt für jeden Servoantrieb. Bei einem Doppelservoantrieb müssen zwei Antriebe ausgewählt werden.
- 10. Klicken Sie auf "Liste aktualisieren". Nun werden alle erreichbaren Geräte angezeigt.
- 11. Wählen Sie das Gateway aus und klicken Sie auf "Name zuweisen". Schließen Sie dann das Fenster.
- ✓ Das Gateway ist nun mit allen Servoantrieben im Projekt eingebunden. Bei weiteren Gateways muss dieser Vorgang für jedes Gateway wiederholt werden.

## 5.4 Einbinden eines PROFIBUS DP-Gateways 0362151(A)

Zur Einbindung eines PROFIBUS DP-Gateways 0362151(A) gehen Sie wie folgt vor:

- 1. Wechseln Sie in die Netzansicht.
- 2. Suchen Sie im Hardware-Katalog das passende Gateway aus: Weitere Feldgeräte  $\rightarrow$  PROFIBUS DP  $\rightarrow$  Allgemein  $\rightarrow$  SIEB & MEYER AG  $\rightarrow$  SL4-Gateway V1.104  $\rightarrow$  SL4-Gateway V1.104.
- 3. Wählen Sie das Gerät aus und ziehen Sie es in das Netzwerk-Fenster.

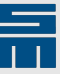

4. Klicken Sie mit der rechten Maustaste auf den Text "Nicht zugeordnet" und wählen Sie den Punkt "Neuem Master zuweisen" im Kontextmenü aus. Das folgende Fester wird geöffnet:

| Name        |              |                 |    |  |
|-------------|--------------|-----------------|----|--|
| PLC_1.CP 15 | 42-5_1.PROFI | BUS-Schnittstel | le |  |
|             |              |                 |    |  |
|             |              |                 |    |  |
|             |              |                 |    |  |
|             |              |                 |    |  |

5. Wählen Sie in dem Fenster die PROFIBUS-Schnittstelle aus und klicken Sie auf "O-K". Das Gateway wird nun mit dem Master verbunden.

| M Siemens - C:\SM_AG\workspace\TIA_SD2_GATEWA                                                                                                    | YITIA_SD2_GATEWAY           |                                                                              | _ # >                          |
|----------------------------------------------------------------------------------------------------|-----------------------------|------------------------------------------------------------------------------|--------------------------------|
| Brojekt Bearbeiten Ansicht Einfügen Online Extr                                                                                                    | ras Werkzeuge Eenster Hilfe |                                                                              | Totally Integrated Automation  |
| 📑 🎦 🖥 Projekt speichern 🚊 💥 💷 💿 🗶 🍤 🗄                                                                                                    | (#± 집 [] [] 월 🖓 🖉 이         | Nine verbinden 🖉 Online-Verbindung trennen 🎄 🖪 🕼 🗶 🖃 🛄 🧈rojekt durchsucher 🙀 | PORTAL                         |
| Projektnavigation 1                                                                                                    | TIA SD2 GATEWAY > Gera      | e & Netze                                                                    | Hardware-Katalog               |
|                                                                                                    |                             |                                                                              |                                |
| Gerate                                                                                                    |                             | Gri lopologiesicht 🧃 Netzsicht 📑 Gerätesicht                                 | Optionen                       |
| 1 1 1 1 1 1 1 1 1 1 1 1 1 1 1 1 1 1 1                                                                                                    | Vernetzen Verbindungen      | HM-Verbindung 💌 📅 🖽 🛄 🔍 ± 🔄 Netzübersicht Verbindungen 🥢 🕨                   |                                |
| 2                                                                                                    |                             | @ IO-System: PLC_1.PROFINET IO-System (100)                                  | ✓ Katalog                      |
| TIA_SD2_GATEWAY                                                                                                    |                             | SZISOPETZODNEStation 1 SZISOPETZODNEStati                                    | Suchers Att att                |
| 💕 Neues Gerät hinzufügen                                                                                                    |                             | ■ ► BC 1 CPU1511G1 PM                                                        |                                |
| Geräte & Netze                                                                                                    | PLC_1                       | gateway1 P1542-5 1 CP1542-5 1                                                | Filter Profil: Alle>           |
| PLC_1 [CPU 1511C-1 PN]                                                                                                    |                             | ▼ GSD-Geraet_1 GSD-Geraet                                                    | Controller                     |
| Gerätekonfiguration                                                                                                    |                             | gateway1 Gateway1Ns - SL4, Ger                                               | HM HM                          |
| S Online & Diagnose                                                                                                    |                             | ▼ GSD-Geraet_2 GSD-Geraet                                                    | Cosysteme 3                    |
| Big Software Units                                                                                                    |                             | PLC_1.PROFINETIO-Syste gateway2 SL4 Gateway V1.104 3                         | Mithebe a starter              |
| <ul> <li>Programmbausteine</li> </ul>                                                                                                    |                             | PROFIBUS_1                                                                   | Frances & Ubesuches            |
| Carlectinologiedojekte                                                                                                    |                             |                                                                              | Derentrale Perinherie          |
| B Chariablen                                                                                                    |                             |                                                                              | Stromversorgung und verteilung |
| PICOatentinen                                                                                                    |                             |                                                                              | ▶ 🕅 Feldgeräte                 |
| Beobachtungs- und Forcetabellen                                                                                                    |                             | pateway2                                                                     | ▼ 🕞 Weitere Feldgeräte         |
| Online-Sicherungen                                                                                                    |                             | SL4 Gateway V1                                                               | Weitere Ethernet-Geräte        |
| Traces                                                                                                    |                             | CP 1542-5_1                                                                  | PROFINET IO                    |
| DPC UA-Kommunikation                                                                                                    |                             |                                                                              | PROFIBUS DP                    |
| Geräte-Proxy-Daten                                                                                                    |                             |                                                                              | ✓ Allgemein                    |
| Programminformationen                                                                                                    |                             |                                                                              | SIEB & MEYER AG                |
| 🕞 PLC-Überwachungen & -Meldungen                                                                                                    |                             |                                                                              | ▼ SL4 Gateway V1.104           |
| PLC-Meldetextlisten                                                                                                    |                             |                                                                              | SL4 Gateway V1.104             |
| Lokale Module                                                                                                    |                             |                                                                              | SIEMENS AG                     |
| Dezentrale Peripherie                                                                                                    | 2 =                         |                                                                              | Antriebe                       |
| <ul> <li>Nicht gruppierte Geräte</li> </ul>                                                                                                    | A fate date 1               |                                                                              | Pincoder State                 |
| Gateway1 [Gateway PN-IO - SL4, devi                                                                                                    | gateway2 [Module]           | 🖳 Eigenschaften 📲 Info 🔒 🔛 Diagnose                                          | Nettilberginge                 |
| Gatewayz                                                                                                    | Allgemein IO-Variable       | n Systemkonstanten Texte                                                     | P P Cs                         |
| Complexate Dates                                                                                                    | ► Allgemein                 |                                                                              | PROFIBUS PA-Profi              |
| Dokumentationrainstellungen                                                                                                    | PROFIBUS-Adresse            | PROFIBUS-Adresse                                                             |                                |
| Sorachen & Ressourcen                                                                                                    | Allgemeine DP-Parameter     | Schnittstelle vernetzt mit                                                   | ✓ Information                  |
| Online-Zugänge                                                                                                    | Hex-Parameterzuweisung      |                                                                              | Gerät:                         |
| Card ReadenUSB-Speicher                                                                                                    | Ansprechüberwachung         | Subnetz: PROFIBUS_1                                                          |                                |
|                                                                                                    | SYNCIFREEZE                 | Neues Subnetz hinzufügen                                                     |                                |
| < II >                                                                                                    | >                           |                                                                              |                                |
| ✓ Detailansicht                                                                                                    |                             | , Parameter                                                                  |                                |
|                                                                                                    |                             |                                                                              | -                              |
|                                                                                                    | 1                           | Adresse: 3                                                                   |                                |
| The second second second second second second second second second second second second second second second se                                                                                                    |                             | Höchste Adresse: 126                                                         | Artikel-Nr.:                   |
| name                                                                                                    |                             | Übertragungsgeschwindigkeit: 1.5 Motts                                       |                                |
|                                                                                                    |                             |                                                                              | Version:                       |
|                                                                                                    |                             |                                                                              | Beschreibung:                  |
|                                                                                                    |                             |                                                                              |                                |
|                                                                                                    |                             |                                                                              |                                |
|                                                                                                    |                             |                                                                              |                                |
| A Portalancicht                                                                                                    | räte & Net                  |                                                                              |                                |
| the obesider in the design of the design of | and a metal                 |                                                                              | ojekt na_302_okrewar geoffnet. |

- 6. Wechseln Sie nun in die Geräteansicht.
- 7. Um dem Gateway einen neuen Namen zu geben, klicken Sie den Modulnamen "Slave\_1" an und geben Sie den gewünschten Namen ein.
- Wählen Sie im Hardware-Katalog die Servoantriebe aus: DS402 Single Axis 16o/16i oder DS402 Double Axis 16o/16i. Wiederholen Sie diesen Schritt f
  ür jeden Servoantrieb.
- ✓ Das Gateway ist nun mit allen Servoantrieben im Projekt eingebunden. Bei weiteren Gateways muss dieser Vorgang für jedes Gateway wiederholt werden.

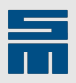

-

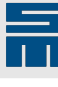

# 6 Laden des Programmbeispiel

## 6.1 Projekt übersetzen

Bevor das Programmbeispielt geladen werden kann, muss es zunächst übersetzt werden:

- 1. Wählen Sie die CPU "PLC\_1 [CPU 1511C-1 PN]" im Projektbaum aus.
- 2. Klicken Sie auf das Icon für "Übersetzen" in der Symbolleiste.
- Das Projekt wird nun übersetzt. Die Ergebnisse werden im Meldungsfenster angezeigt.

## 6.2 **Programmbeispiel laden**

Nun können Sie das Programmbeispiel wie folgt in das Gerät laden.

- 1. Klicken Sie auf das Icon für "Laden in Gerät". Das Fenster "Erweitertes Laden" wird geöffnet.
- 2. Wählen Sie ihre PG-Schnittstelle aus und klicken Sie auf "Suche starten". Nach dem Suchdurchlauf werden die erreichbaren Zielgeräte angezeigt.

|             | Gerät                                     | Gerätetyp                                                                     | Steckpl                    | Schnittstel   | en Adresse                                                        | Subnetz                                                                              |
|-------------|-------------------------------------------|-------------------------------------------------------------------------------|----------------------------|---------------|-------------------------------------------------------------------|--------------------------------------------------------------------------------------|
|             | PLC_1                                     | CPU 1511C-1 PN                                                                | 1 X1                       | PN/IE         | 192.168.0.31                                                      | PN/IE_1                                                                              |
| -           | CP 1542-5_1                               | CP 1542-5                                                                     | 2 X1                       | PROFIBUS      | 2                                                                 | PROFIBUS_1                                                                           |
|             |                                           | Typ der PG/PC-Schnitt:<br>PG/PC-Schnitt:                                      | stelle:                    | PN/IE         | hemet Connection (2) [2]                                          | <b>▼</b><br>19-V <b>▼</b> €                                                          |
|             | Verbing                                   | lung mit Schnittstelle/Sul                                                    | hnetz:                     | Direkt an Ste | eckolatz '1 X1'                                                   | <b>.</b>                                                                             |
|             | verbine                                   | 1 Gat                                                                         |                            | Direkturi Sta |                                                                   |                                                                                      |
|             | 7 je le e sêt e verv ê ble                |                                                                               |                            |               | Alle kennestiklen Te                                              | ilashmaranasiaan                                                                     |
|             | Zielgerät auswähle<br>Gerät               | en:<br>Gerätetyp                                                              | Schnitt:                   | stellentyp    | Alle kompatiblen Te<br>Adresse                                    | ilnehmer anzeigen<br>Zielgerät                                                       |
|             | Zielgerät auswähle<br>Gerät<br>PLC_1<br>– | en:<br>Gerätetyp<br>CPU 1511C-1 PN<br>                                        | Schnitt:<br>PN/IE<br>PN/IE | stellentyp    | Alle kompatiblen Te<br>Adresse<br>192.168.0.31<br>Zugriffsadresse | ilnehmer anzeigen<br>Zielgerät<br>PLC_1<br>-                                         |
| LED blinken | Zielgerät auswähle<br>Gerät<br>PLC_1<br>- | en:<br>Gerätetyp<br>CPU 1511C-1 PN<br>–                                       | Schnitt:<br>PN/IE<br>PN/IE | stellentyp    | Alle kompatiblen Te<br>Adresse<br>192.168.0.31<br>Zugriffsadresse | ilnehmer anzeigen<br>Zielgerät<br>PLC_1<br>—                                         |
| LED blinken | Zielgerät auswähle<br>Gerät<br>PLC_1<br>  | en:<br>Gerätetyp<br>CPU 1511C-1 PN<br>–                                       | Schnitt:<br>PN/IE<br>PN/IE | stellentyp    | Alle kompatiblen Te<br>Adresse<br>192.168.0.31<br>Zugriffsadresse | ilnehmer anzeigen<br>Zielgerät<br>PLC_1<br>—<br>                                     |
| LED blinken | Zielgerät auswähle<br>Gerät<br>PLC_1<br>- | en:<br>Gerätetyp<br>CPU 1511C-1 PN<br>–                                       | Schnitt:<br>PN/IE<br>PN/IE | stellentyp    | Alle kompatiblen Te<br>Adresse<br>192.168.0.31<br>Zugriffsadresse | ilnehmer anzeigen<br>Zielgerät<br>PLC_1<br>—<br>                                     |
| LED blinken | Zielgerät auswähle<br>Gerät<br>PLC_1<br>- | en:<br>Gerätetyp<br>CPU 1511C-1 PN<br>–<br>von 5 erreichbaren Teilr           | Schnitt:<br>PN/IE<br>PN/IE | efunden.      | Alle kompatiblen Te<br>Adresse<br>192.168.0.31<br>Zugriffsadresse | ilnehmer anzeigen<br>Zielgerät<br>PLC_1<br><br><u>S</u> uche starte<br>ngen anzeigen |
| LED blinken | Zielgerät auswähle<br>Gerät<br>PLC_1<br>- | en:<br>Gerätetyp<br>CPU 1511C-1 PN<br>–<br>von 5 erreichbaren Teiln<br>pssen. | Schnitt:<br>PN/IE<br>PN/IE | stellentyp    | Alle kompatiblen Te<br>Adresse<br>192.168.0.31<br>Zugriffsadresse | ilnehmer anzeigen<br>Zielgerät<br>PLC_1<br><br><u>S</u> uche starta                  |

3. Wählen Sie die gewünschte SPS aus und klicken Sie auf "Laden". Das Fenster "Vorschau Laden" wird geöffnet.

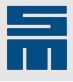

| status | 1 | Ziel |     |                     | Meldung                                                            | Aktion           |   |  |
|--------|---|------|-----|---------------------|--------------------------------------------------------------------|------------------|---|--|
| +I     | 0 | •    | PLC | _1                  | Bereit für den Ladevorgang.                                        | 'PLC_1' laden    |   |  |
|        | 0 |      | •   | Online ist aktuell. | Die Hardwarekonfiguration wird nicht geladen, da der Online-Stat.  |                  |   |  |
|        | 0 |      | •   | Reinitialisierung d | Betroffene Datenbausteine werden mit ihren Startwerten reinitiali. | reinitialisieren | • |  |
|        | 0 |      | •   | Software            | Software in Gerät laden                                            | Konsistent laden |   |  |
|        |   |      |     |                     |                                                                    |                  |   |  |
|        |   |      |     |                     |                                                                    |                  |   |  |
|        |   |      |     |                     |                                                                    |                  |   |  |
|        |   |      |     |                     |                                                                    |                  |   |  |

- 4. Aktivieren Sie gegebenenfalls die aufgelisteten Aktionen (je nach Zustand ihrer SPS). Klicken Sie dann auf "Laden". Der Fortschritt des Ladevorgangs wird angezeigt.
- 5. Nach dem Laden klicken Sie auf "Fertig stellen".
- ✓ Das Programmbeispiel ist nun geladen. Die gesamte Verbindungskette muss sich im Status "OK" befinden.

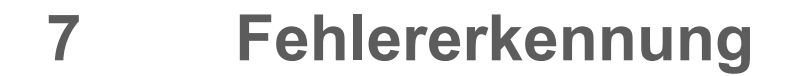

Nachfolgend werden einige Fehlerbilder und deren Erkennung bei der Umsetzung Feldbus zu beschrieben.

## 7.1 Fehler in der S7-SPS

#### Ausfall der SPS

Das Gateway erkennt einen Busfehler und setzt die Ausgangsdaten zum SERVOLINK 4 auf Null. Der Antrieb SD2x schaltet ab, da das Steuerwort Null ist.

Das Gateway meldet den Fehler E16.

#### Halt / Stopp der SPS

Die S7-SPS setzt die Ausgangsdaten auf Null. Das Gateway leitet diese Daten weiter zum SERVOLINK 4. Der Antrieb SD2x schaltet ab, da das Steuerwort Null ist.

Das Gateway meldet den Fehler E10.

#### Austausch der Feldbusdaten

Mit jedem Programmdurchlauf müssen die Prozessdaten mit den Feldbusdaten ausgetauscht werden. Findet kein wiederholter Datenaustausch statt, bleibt das bisherige Datenmuster erhalten und wird immer wieder gesendet. Das Gateway leitet diese Daten über SERVOLINK 4 weiter. Der Antrieb kann nicht unterscheiden, ob dauerhaft die gleichen Daten gesendet werden sollen oder der Datenaustausch nicht aufgerufen wird.

## 7.2 Fehler in der Antriebssteuerung SD2x

Ein Ausfall des Antriebs SD2x führt dazu, dass ein SERVOLINK 4-Telegramm nicht oder fehlerhaft beantwortet wird.

Das Gateway erkennt somit einen Fehler. Dabei wird zwischen einem generellen Fehler im SERVOLINK 4 und einem Slot-Fehler eines einzelnen Teilnehmers unterschieden. Wird ein genereller Fehler erkannt, werden die Ausgangsdaten zum Feldbus auf Null gesetzt. Wird ein Slot-Fehler erkannt, werden die Ausgangsdaten auf 0FFh gesetzt. Entsprechend kann der Status in dem SPS-Programm gesetzt und in eine Fehlerroutine gesprungen werden.

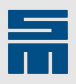

-

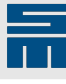

# 8

## SERVOLINK 4-Gateway-Testaufbau

Der Testaufbau erfolgt wie in der Hardwarebeschreibung dargestellt. Ist das System aufgebaut und einsatzbereit, kann mit der Überprüfung begonnen werden.

## 8.1 Überprüfung an der S7-SPS

#### CPU

Auf der Frontplatte befinden sich folgende LEDs am oberen Rand, die den Zustand der CPU und des PROFINET IO-Controllers anzeigen:

- RUN/STOP-LED (grün/gelb)
- ERROR-LED (rot)
- MAINT-LED (gelb)

Im Normalbetrieb leuchtet nur die RUN/STOP-LED grün. Tritt ein Busfehler auf, blinkt zusätzlich die ERROR-LED rot. Weitere Meldungen der LEDs können der Betriebsanleitung der SPS entnommen werden.

Zur Fehlerbehebung überprüfen Sie den korrekten Anschluss des Gateways. Prüfen Sie außerdem, ob die richtige Anzahl von Antrieben angeschlossen ist.

#### **PROFIBUS DP-Master**

Dieses Kommunikationsmodul hat eigene LEDs, die den Zustand anzeigen:

- RUN/STOP-LED (grün/gelb)
- ERROR-LED (rot)
- MAINT-LED (gelb)

Im Normalbetrieb leuchtet nur die RUN/STOP-LED grün. Tritt ein Busfehler auf, blinkt zusätzlich die ERROR-LED rot. Weitere Meldungen der LEDs können der Betriebsanleitung der SPS entnommen werden.

Zur Fehlerbehebung überprüfen Sie den korrekten Anschluss des Gateways. Prüfen Sie außerdem, ob die richtige Anzahl von Antrieben angeschlossen ist.

## 8.2 Überprüfung im Antrieb

Mit Hilfe des Busmonitors in der *drivemaster2*-Softwareoberfläche können die empfangenen SERVOLINK 4-Daten im Antrieb überprüft werden.

## 8.2.1 Motoransteuerung

Wenn ein Motor am Antrieb angeschlossen ist, kann dieser über die Eingänge der SPS angesteuert werden.

- Mit dem Eingang I\_SwOn\_0 wird die Endstufe eingeschaltet. Der Antrieb wechselt in den Zustand "eingeschaltet".
- Mit dem Eingang I\_EnOp\_0 wird der Betrieb freigegeben und der Motor kann drehen. Der Antrieb wechselt in den Zustand "Betrieb freigegeben".
- Mit dem Eingang I\_QStop\_0 wird die Schnellhalt-Funktion ausgelöst. Bei nicht gesetztem Eingang wechselt der Antrieb in den Zustand "Schnellhalt".

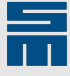

- Mit dem Eingang I\_ResFault\_0 wird ein Antriebsfehler im Zustand "Störung" zurückgesetzt. Danach wechselt der Antrieb in den Zustand "einschaltbereit".
- Mit dem Eingang I\_ResFault\_SC wird ein Fehler in der Sicherheitsfunktion SFM oder SLOF zurückgesetzt.

Mit den Eingängen von I\_Speed\_0 wird der Geschwindigkeitssollwert über die Werte 0 bis 10 eingestellt, das entspricht 0 bis 100 % der maximalen Geschwindigkeit des Motors. Im Demo-Programm wird der eingestellte Wert mit 1638 multipliziert und als Geschwindigkeitssollwert übertragen. Der Sollwert für den Strom ist im Demo-Programm fest auf 100 % eingestellt.

Die Maximalwerte (= 100 %) für die Geschwindigkeit und den Strom betragen  $16380_{10}$  bzw.  $3FFC_{16}$ .

| Eingänge | Prozentwert [%] | Sollwert |             |  |
|----------|-----------------|----------|-------------|--|
|          |                 | dezimal  | hexadezimal |  |
| 0        | 0               | 0        | 0x0000      |  |
| 1        | 10              | 1638     | 0x0666      |  |
| 2        | 20              | 3276     | 0x0CCC      |  |
| 3        | 30              | 4914     | 0x1332      |  |
| 4        | 40              | 6552     | 0x1998      |  |
| 5        | 50              | 8190     | 0x1FFE      |  |
| 6        | 60              | 9828     | 0x2664      |  |
| 7        | 70              | 11466    | 0x2CCA      |  |
| 8        | 80              | 13104    | 0x3330      |  |
| 9        | 90              | 14742    | 0x3996      |  |
| 10       | 100             | 16380    | 0x3FFC      |  |

#### **Hinweis**

Für weitere Antriebe müssen die weiteren Eingänge entsprechend beschaltet werden.

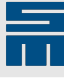

## 9

# **Umstellung des Feldbussystems**

Soll ein vorhandenes Projekt auf ein anderes Feldbussystem umgestellt werden, kann der Softwareteil beibehalten werden. Es müssen nur die Hardware-Konfiguration und die Verlinkungen zu den Variablen angepasst werden.

Die Anbindung der Gateway-Konfigurationen an die SPS-Software ist in den jeweiligen Handbüchern der Gateways beispielhaft für die TwinCAT 3-Software beschrieben. Für andere SPS-Systeme kann diese Beschreibung grundlegend verwendet werden.

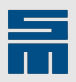

-

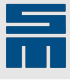

# 10 Weite

# Weiterführende Dokumente

#### Die folgenden Dokumente enthalten weitere Informationen zu diesem Thema:

| Anbieter        | Dokumentname                                                         |
|-----------------|----------------------------------------------------------------------|
| SIEB & MEYER AG | Gateway 0362151 – PROFIBUS-SERVOLINK 4-Verbindung                    |
|                 | Gateway 0362151A – PROFIBUS-SERVOLINK 4-Safety                       |
|                 | Gateway 0362157 – PROFINET IO-SERVOLINK 4-Verbindung                 |
|                 | Gateway 0362157A – PROFINET IO-SERVOLINK 4-Safety                    |
|                 | Antriebssystem SD2 – Sicherheitsfunktionen SFM / SLOF                |
|                 | Antriebssystem SD2 – SERVOLINK 4-Bussystembeschreibung               |
|                 | Antriebssystem SD2 – Gerätesteuerung                                 |
| Siemens AG      | profinet_step7_v15_function_manual_de-DE-de-DE.pdf                   |
|                 | 81318674_Programming_guideline_DOKU_v13_de.pdf                       |
|                 | SCE_DE_012-100 Unspezifische Hardwarekonfiguration S7-1500_R1703.pdf |
|                 | Summary_SCE_Training_Curriculum_S7-1500_DE.pdf                       |